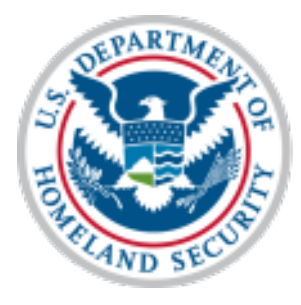

U.S. Citizenship and Immigration Services

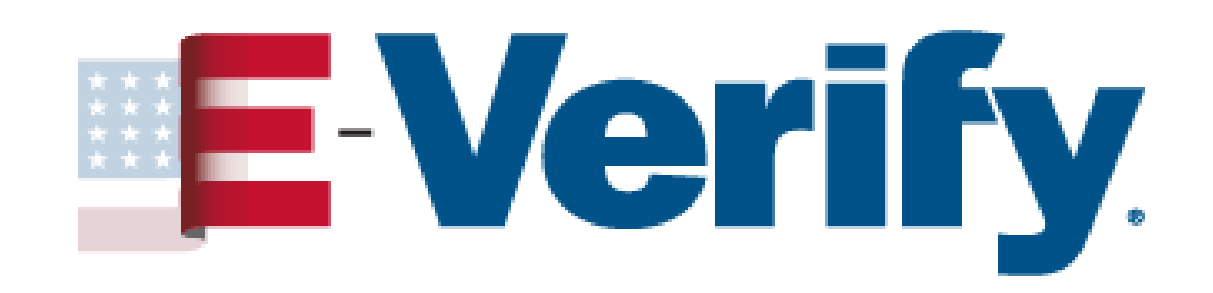

American Payroll Association NY Metropolitan Chapter: *E-Verify Overview* 

> Presenter: Michelle Vivian, E-Verify Engagement September 23, 2022

## AGENDA

- E-Verify Introduction
- Account Management
- 🖌 Form I-9
- Case Management
- Tentative Nonconfirmation
- Case Navigation
- Essential Resources

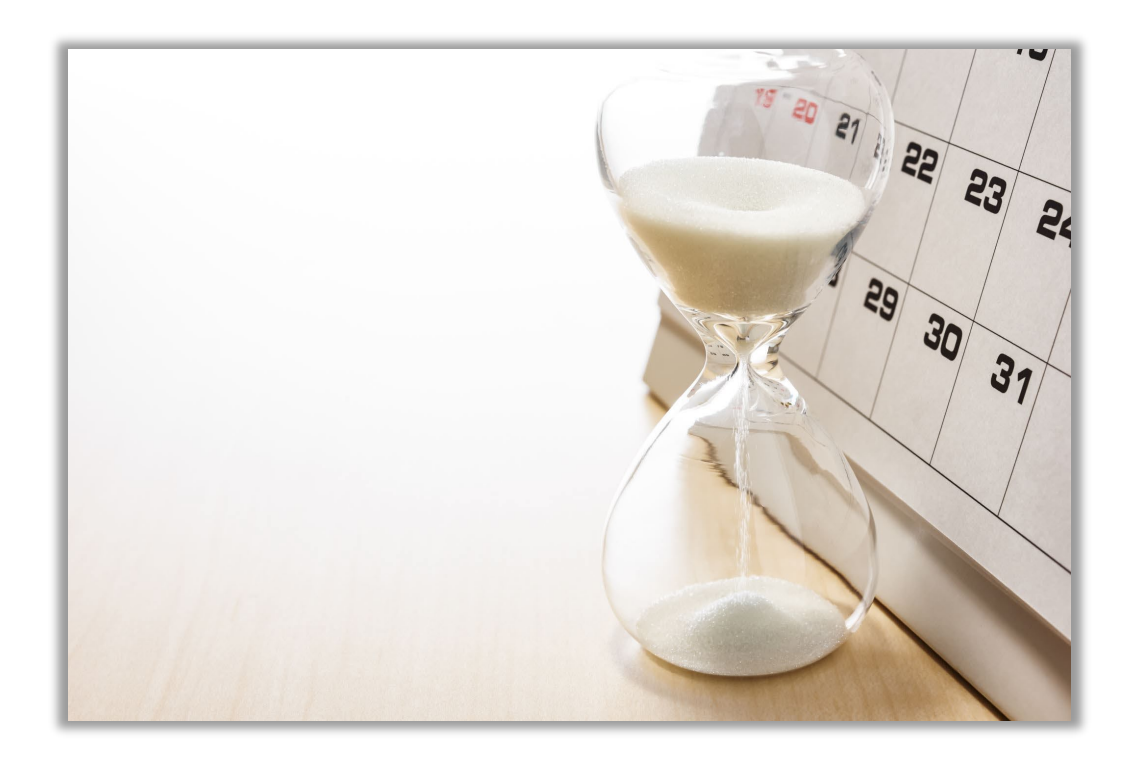

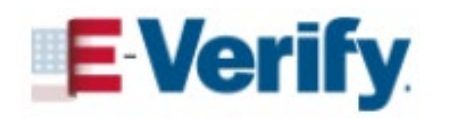

## **EMPLOYMENT ELIGIBILITY VERIFICATION**

# Employment is often the magnet that attracts people to reside in the United States illegally.

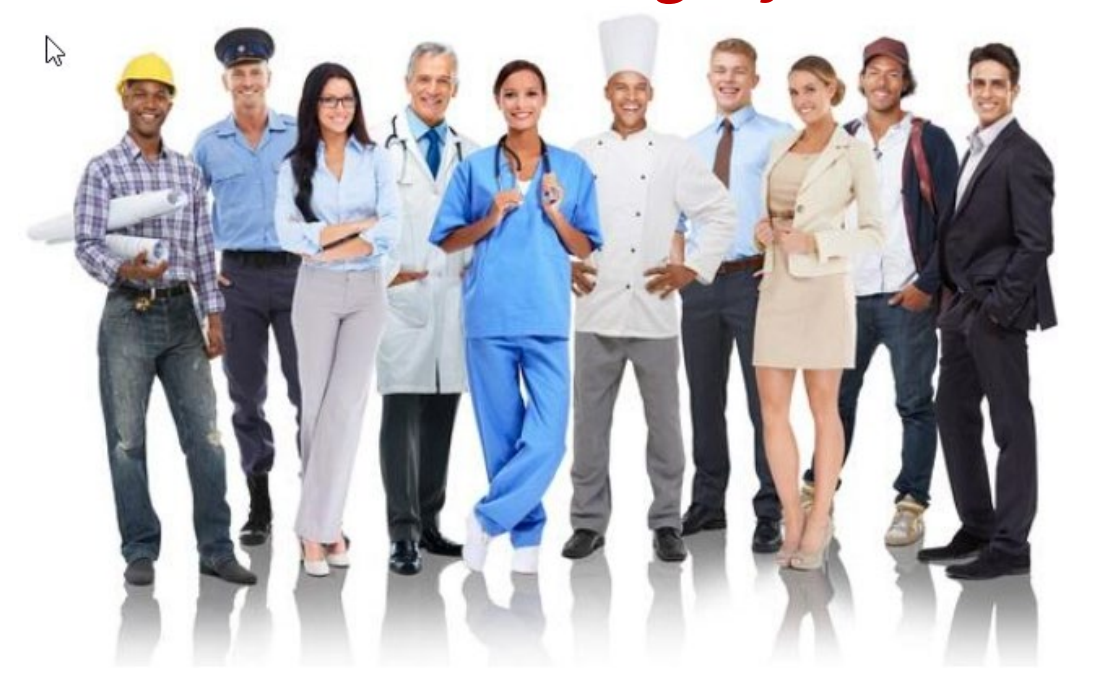

Ensuring a legal workforce removes this magnet by requiring employers to hire only individuals legally authorized to work in the United States.

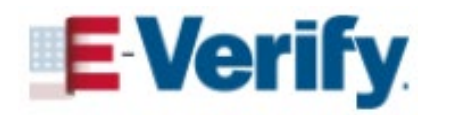

## WHAT IS E-VERIFY?

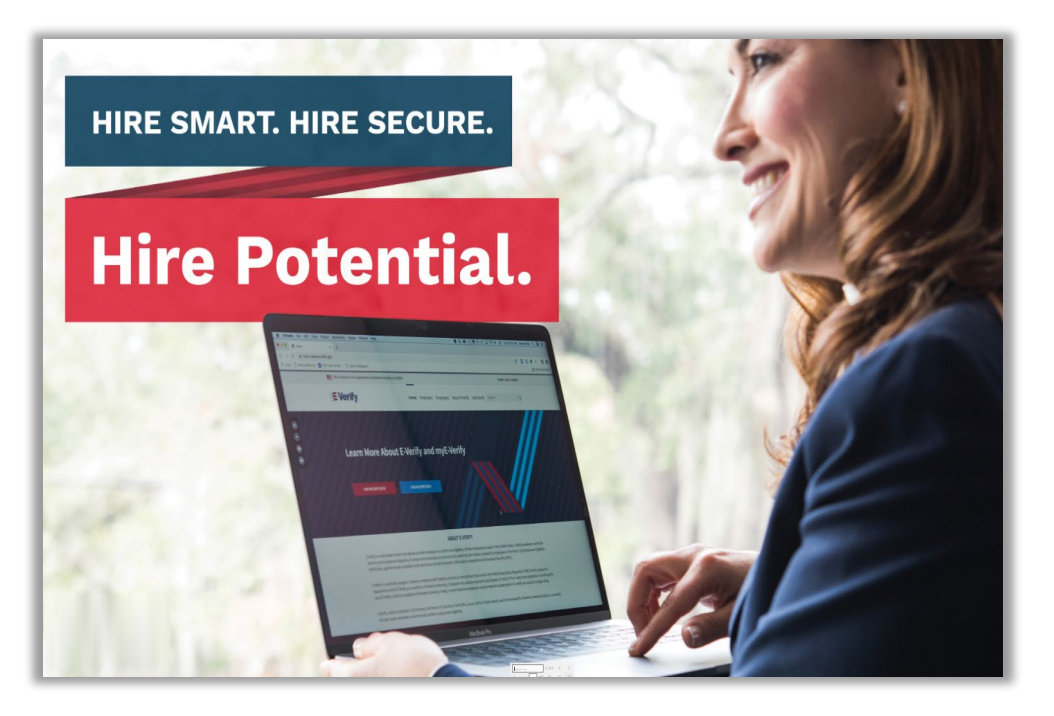

E-Verify gives you, the employer, peace of mind that your employees are legally authorized to work in the United States.

- Free web-based service that's fast and easy to use
- Electronically verifies the employment eligibility of:
  - Newly hired employees
  - Existing employees assigned to work on a qualifying federal contract\*
- Partnership between the U.S. Department of Homeland Security (DHS) and the Social Security Administration (SSA)

\* Contract that includes the **E-Verify Federal Acquisition Regulation (FAR)** <u>clause</u>

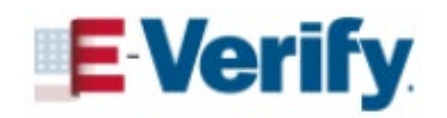

## **CONFIRMING EMPLOYMENT ELIGIBILITY**

E-Verify is a FREE, Internet-based system that compares information entered by an employer from an employee's Form I-9 to records available to the U.S. Department of Homeland Security and the Social Security Administration to confirm employment eligibility.

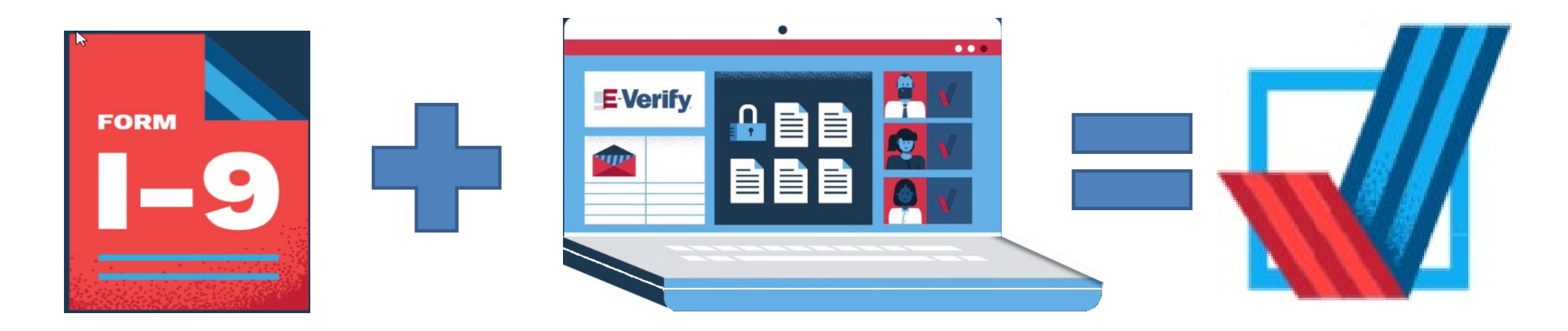

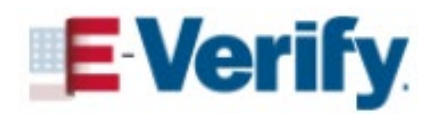

## **COMMON E-VERIFY MISCONCEPTIONS**

## E-Verify is not...

- A system that provides immigration status
- Used for prescreening
- A safe harbor from worksite enforcement
- To be used for current employees unless you have a qualifying federal contract containing the FAR E-Verify clause
- Expensive
- Time consuming

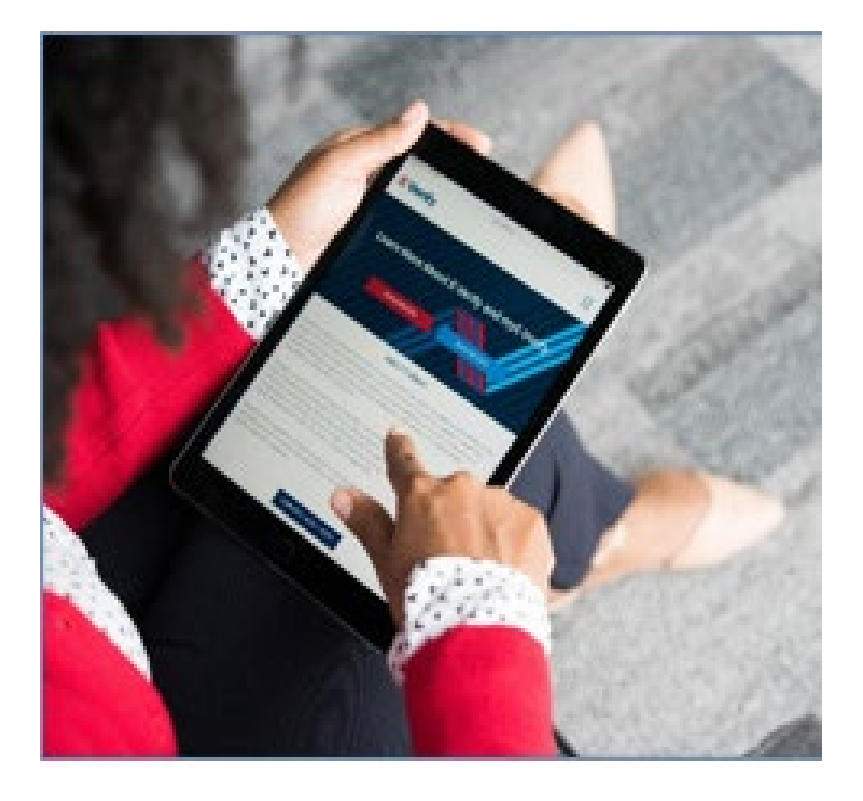

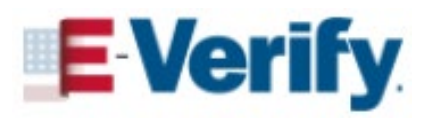

## **E-VERIFY GOALS**

- Ensure a legal workforce
- Protect jobs for authorized workers
- Deter document and identity fraud

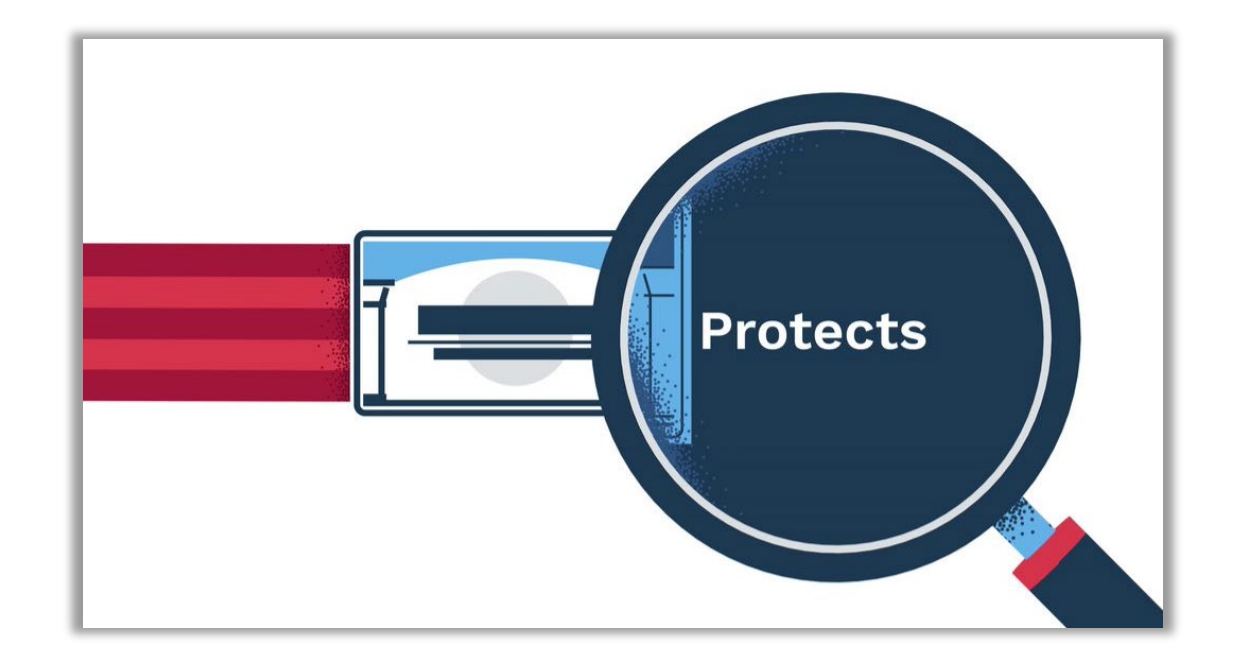

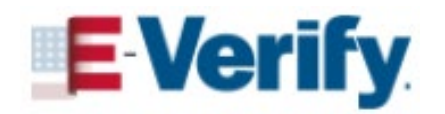

# THE FUTURE IS E-VERIFY

- Employers in every industry, state and US territory
- More than 2.4 million hiring sites
- About 1,500 new companies enroll every week
- One of the federal government's highest-rated services for user satisfaction

#### **E-Verify Participating Employers**

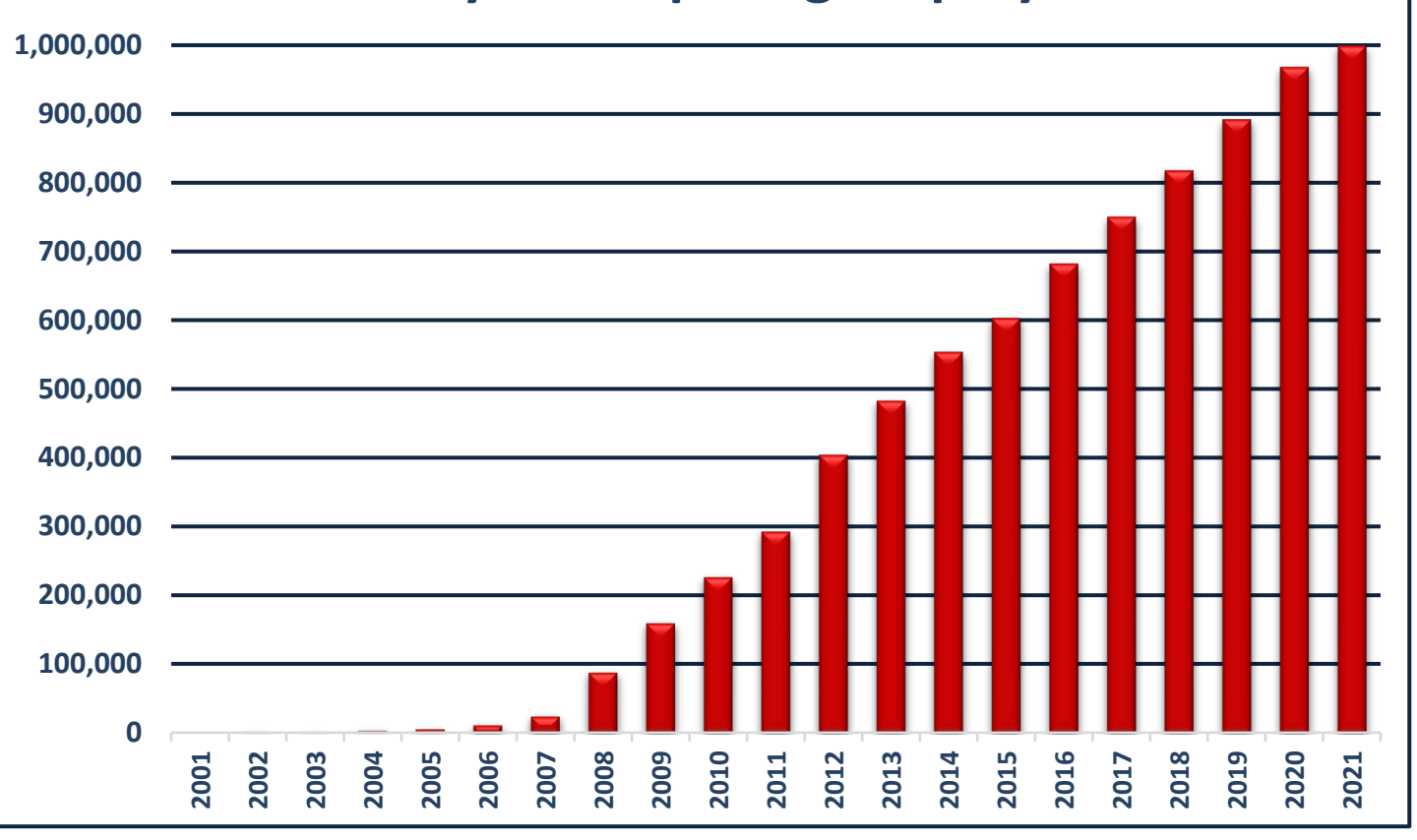

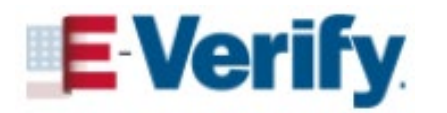

## **E-VERIFY MANDATORY STATES**

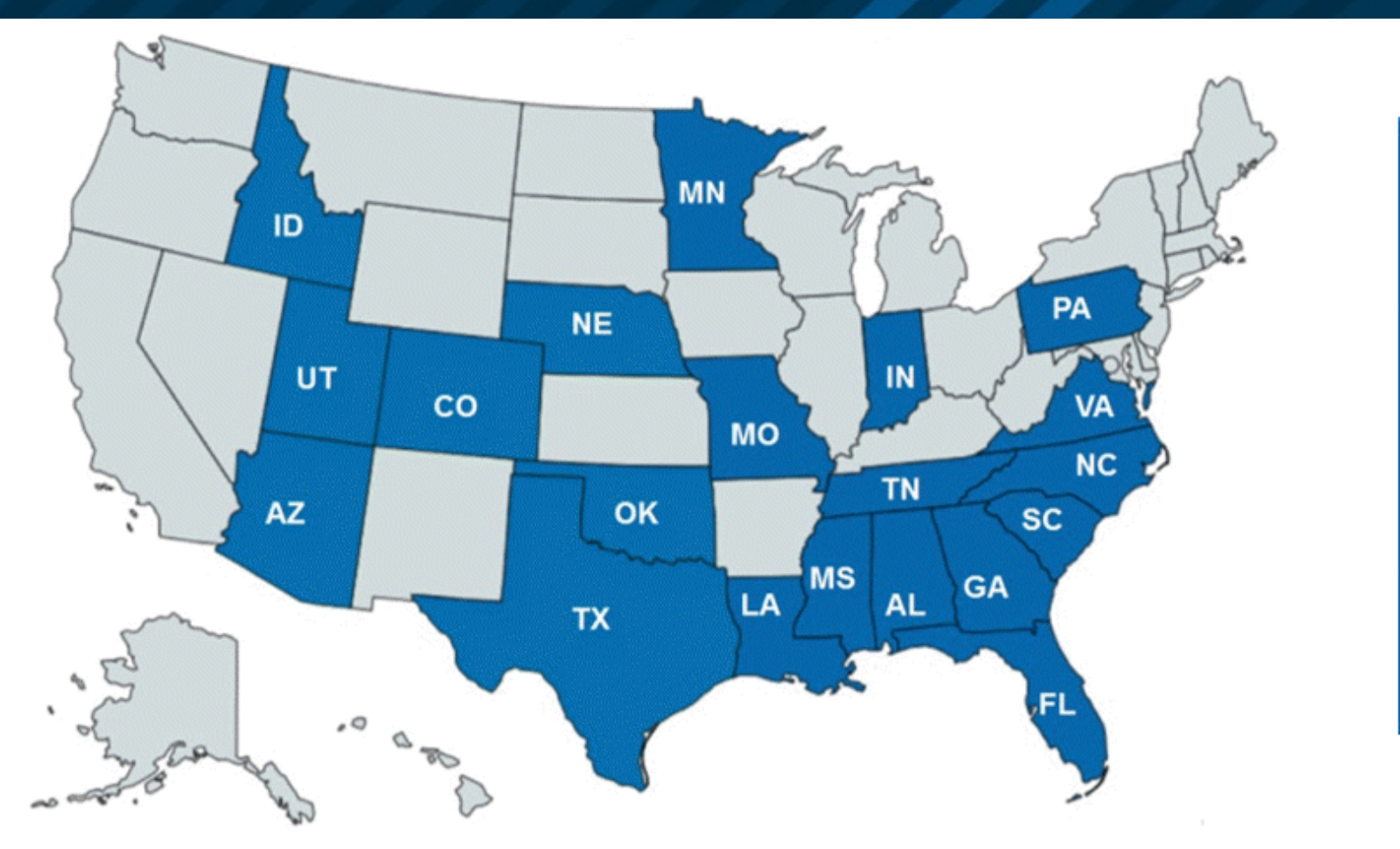

Enacted legislation requiring mandatory use of E-Verify that may include most employers, various public entities / contractors

\*Also see Interim Final Rule implementing the <u>Northern Mariana Islands U.S. Workforce Act of 2018</u> which requires CW-1 employers to enroll in E-Verify

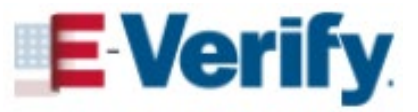

## **E-VERIFY BENEFITS**

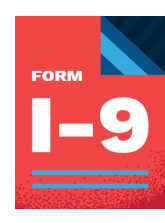

Works seamlessly with Form I-9

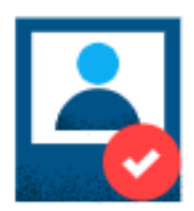

Eliminate guesswork with document and photo matching

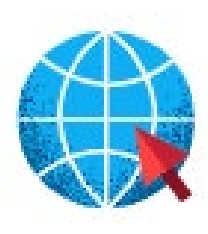

Secure web-based tool with 24-hour access

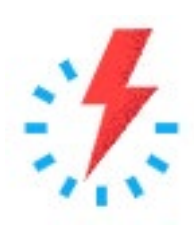

Near instant verification in as little as 3-5 seconds

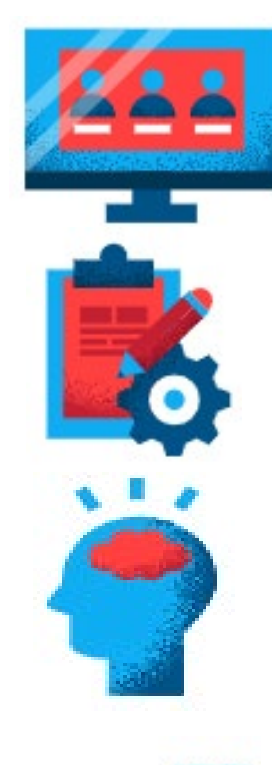

Multiple user accounts for ultimate flexibility

Custom resources and tools for administrators

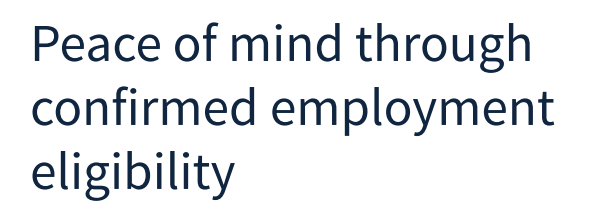

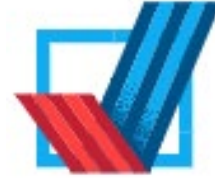

Ensuring a legal workforce

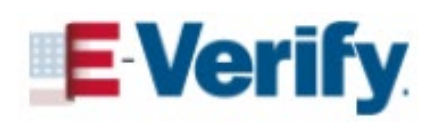

## **ENROLL IN E-VERIFY**

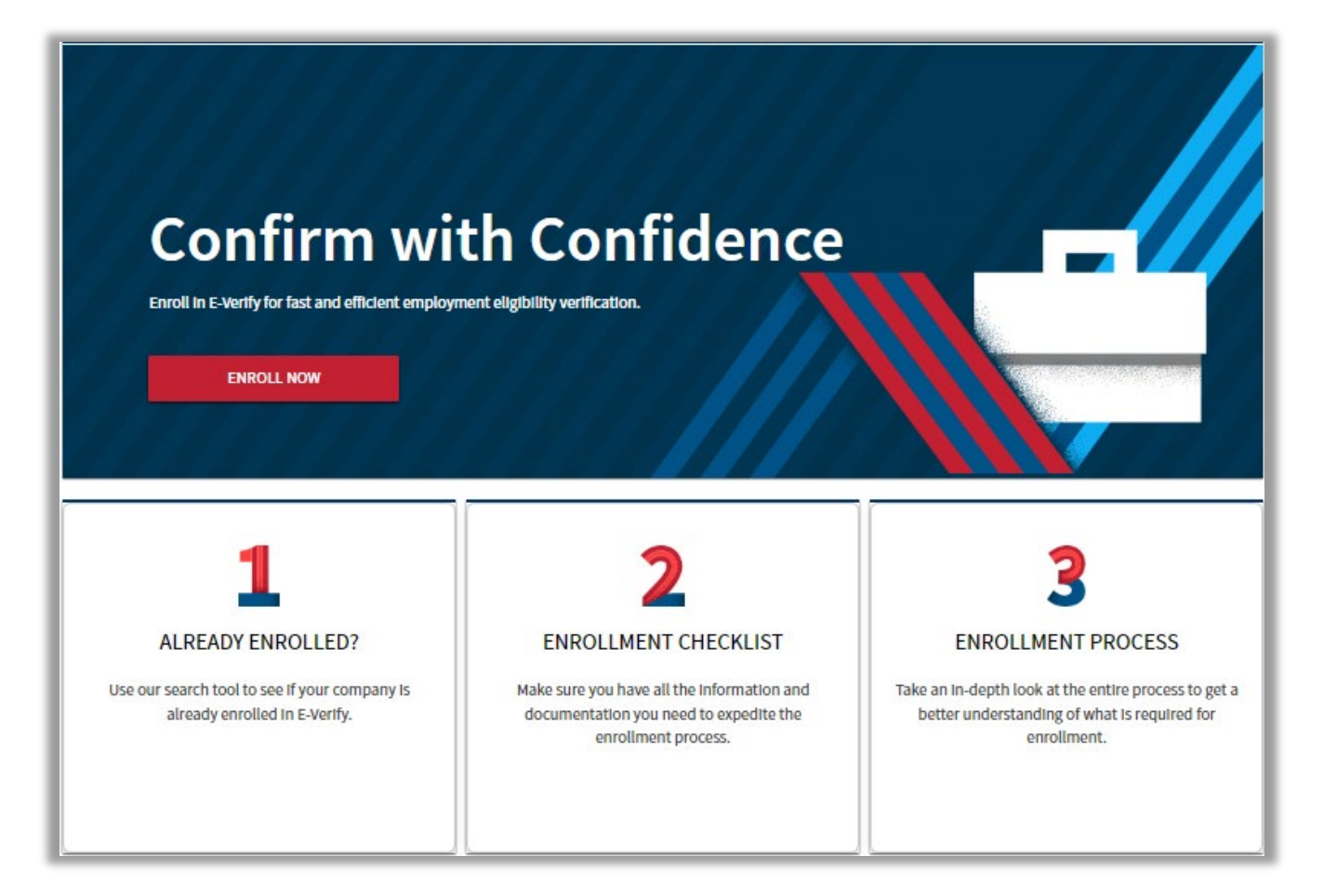

- Step 1: Visit <u>Enrollment</u> Website
- Step 2: Answer Access Method

Questions

- Step 3: Enter Company Information
- Step 4: Register Users
- Step 5: Sign and Print Memorandum of Understanding

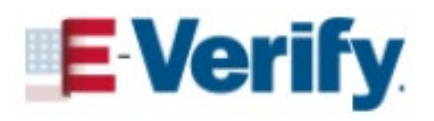

## **ENROLLMENT ACCESS QUESTIONS**

|    | Question                                                                                                    | Your Answer |
|----|----------------------------------------------------------------------------------------------------|-------------|
| 1. | Does your company need to verify its employees?                                                                         |             |
| 2. | Does your company have clients and need to verify their employees?                                                      |             |
| 3. | Does your company have a central office that needs to manage E-Verify use for multiple locations that access E-Verify ? |             |
| 4. | Does your company plan to develop its own software to use E-Verify ?                                                    |             |

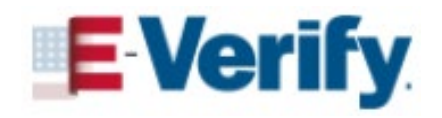

## **ACCESS METHODS**

| EMPLOYER                                                                                   | E-VERIFY EMPLOYER<br>AGENT                                                                                                    | CORPORATE<br>ADMINISTRATOR                                                                                                    | WEB SERVICES                                                                                                    |
|--------------------------------------------------------------------------------------------|----------------------------------------------------------------------------------------------------|----------------------------------------------------------------------------------------------------|----------------------------------------------------------------------------------------------------|
| Allows employers to<br>create cases and<br>manage their own cases<br>directly in E-Verify. | Allows an individual or<br>company to act on<br>behalf of other<br>employers to create<br>and manage the E-<br>Verify cases of the other<br>employers. | Used only to manage<br>multiple employer<br>accounts. Corporate<br>administrators cannot<br>create or manage<br>individual E Verify<br>cases. | Requires an employer<br>to develop software<br>that interfaces with E-<br>Verify to create and<br>manage cases.<br>Both employers and<br>employer agents can<br>use this access method. |

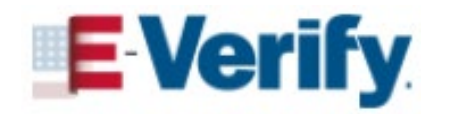

## **USER ROLES**

| Permissions                                                             | Program<br>Administrator | General<br>User |
|-------------------------------------------------------------------------|--------------------------|-----------------|
| Required                                                                | 1+                       | 0 +             |
| Create and Manage Cases                                                 |                          |                 |
| View Reports                                                            |                          |                 |
| Update Their Own Profile                                                |                          |                 |
| View the Memorandum of Understanding (MOU)                              |                          |                 |
| Create and Delete Program Administrator and General User<br>Accounts    |                          |                 |
| Update Profile Information for Program Administrators and General Users |                          |                 |
| Unlock User Accounts / Password Resets                                  |                          |                 |

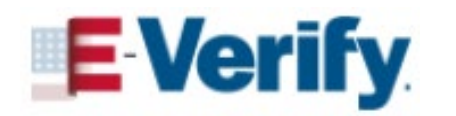

## ACCOUNT MANAGEMENT

# Adding New Users Managing Existing Users View/Edit Company Profile

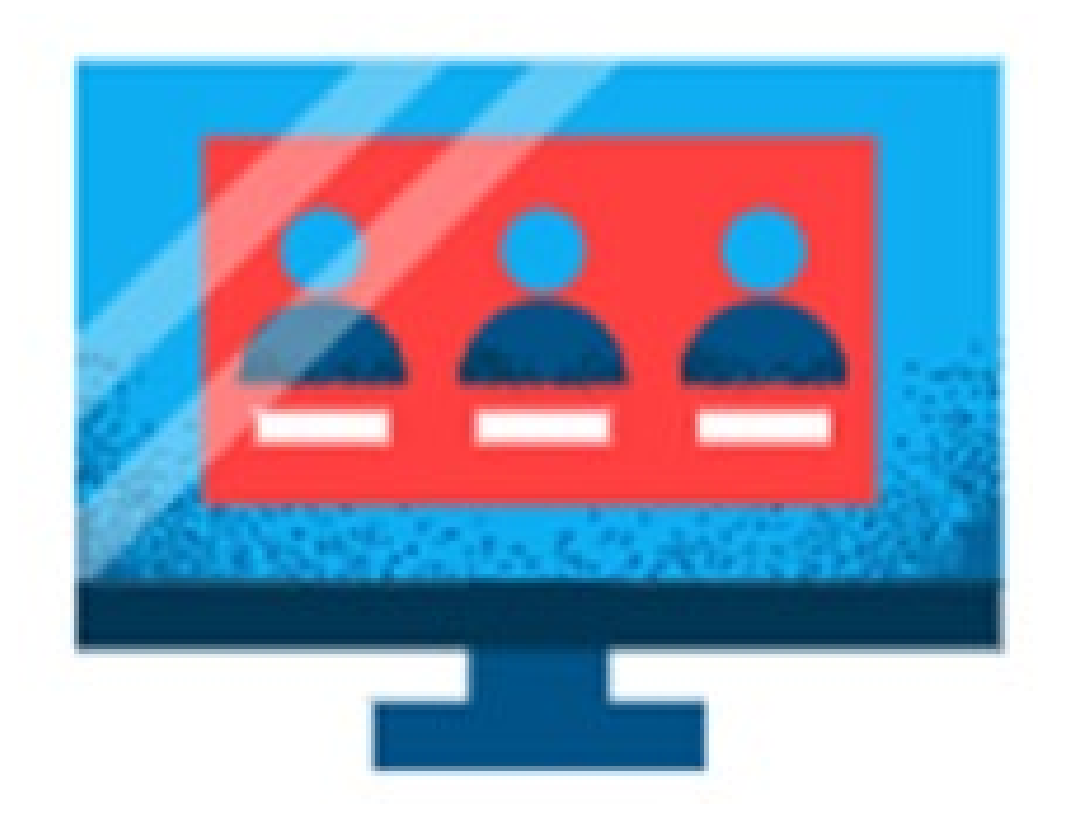

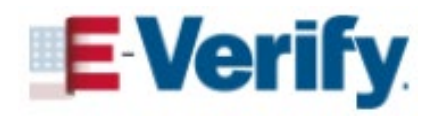

## **PROGRAM ADMINISTRATOR ROLES**

| E-Verify Home Cases                 | ✓ Reports Web Services ✓            | Resources 🗸                               |                  | 😝 John Doe            |
|-------------------------------------|-------------------------------------|-------------------------------------------|------------------|-----------------------|
| A                                   | 1                                   |                                           |                  | Company Account       |
| Welcome back                        | . John                              |                                           |                  | Company Profile       |
| Here is what is happening in Newest | CSC Test Account.3,'s account today |                                           |                  | Add New User          |
|                                     |                                     |                                           |                  | View Existing Users   |
|                                     |                                     |                                           |                  | Close Company Account |
|                                     |                                     |                                           | $\rightarrow$    | User Account 🗸        |
|                                     | Ű                                   | à                                         | Ę                | Log Out               |
| 506                                 | 24                                  | 0                                         | ٥                |                       |
| Cases to be Closed                  | Cases with Updates                  | Cases with Expiring<br>Authorization Docs | Recent<br>Closed | ly Auto-<br>Cases     |

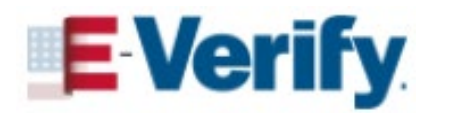

## ADDING A NEW USER

| My Company Account                                                                                                    |                                                                                                    |                                                                                                    |  |  |
|----------------------------------------------------------------------------------------------------|----------------------------------------------------------------------------------------------------|----------------------------------------------------------------------------------------------------|--|--|
| 1<br>Select Role                                                                                                    | 2<br>Enter Information                                                                                          | Generate ID                                                                                                    |  |  |
| Select User Role                                                                                                    |                                                                                                    |                                                                                                    |  |  |
| Enrolled accounts can assign their users with dif<br>You can also create Web Services credentials the<br>To review more detailed permissions of the user | fferent permissions and functions.<br>at will provide developer access to<br>roles and Web Service access, plea | There are two types of users: Program<br>a suite of features that can intergrate<br>ase <u>read more here</u> . |  |  |
| User Role (required) Program Administrator -Select- General User Program Administrator                                                                   |                                                                                                    |                                                                                                    |  |  |

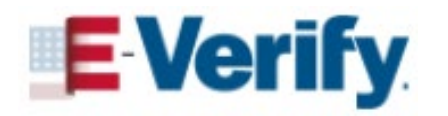

## **SEARCHING FOR EXISTING USERS**

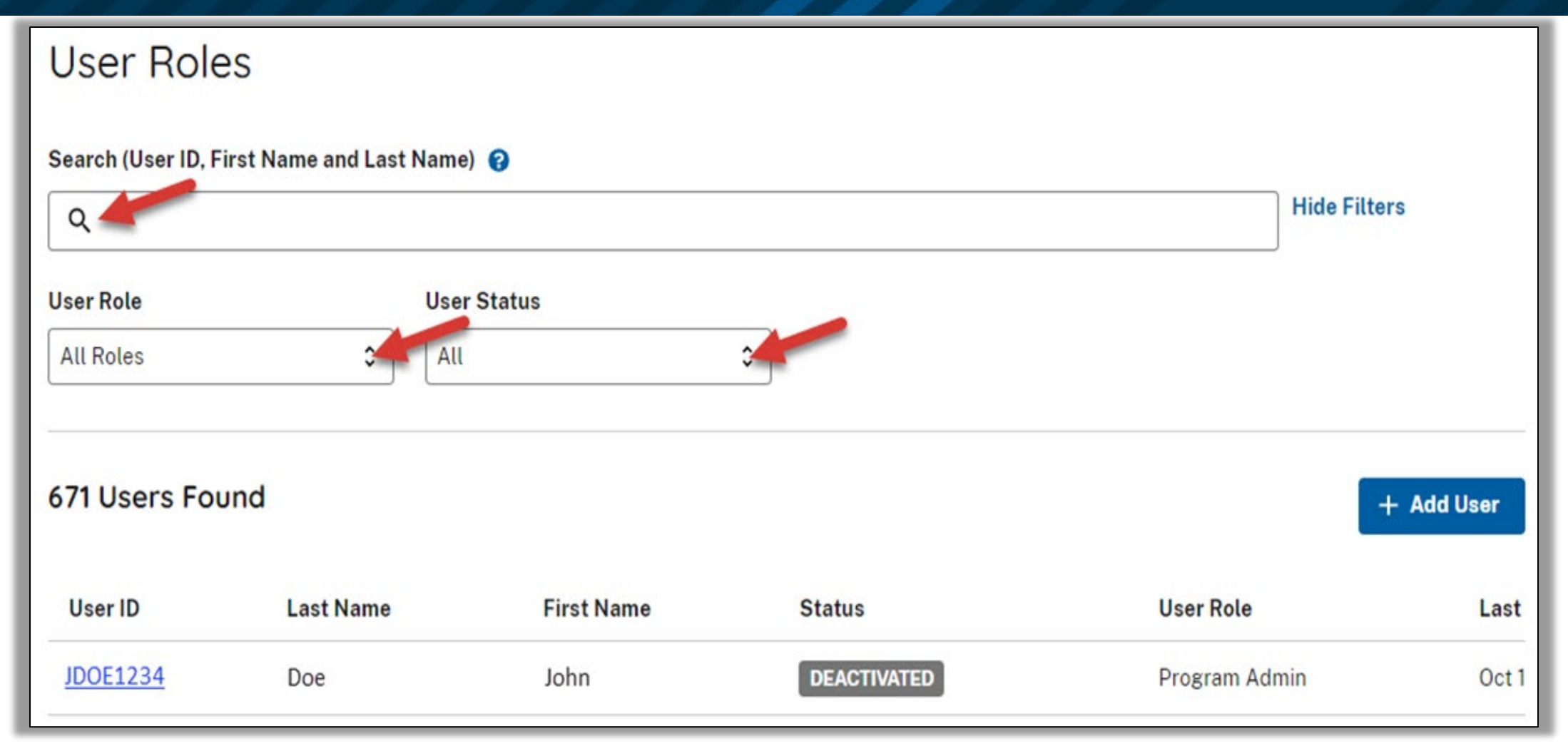

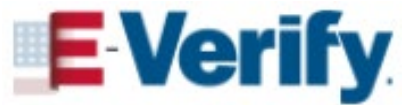

# **UPDATING/MODIFYING USERS**

| Middle Initial                  |                             |
|---------------------------------|-----------------------------|
| W                               |                             |
| Phone Number                    |                             |
| (888) 464-4218                  |                             |
|                                 |                             |
| Edit User Information           |                             |
|                                 |                             |
| Password                        | Access                      |
| Password Expires                | User Account Status         |
| December 22, 2020 (in 539 days) | Deactivated                 |
|                                 |                             |
| Change Password                 | Delete User Reactivate User |

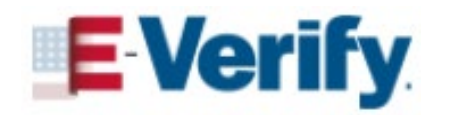

## **COMPANY PROFILE MANAGEMENT**

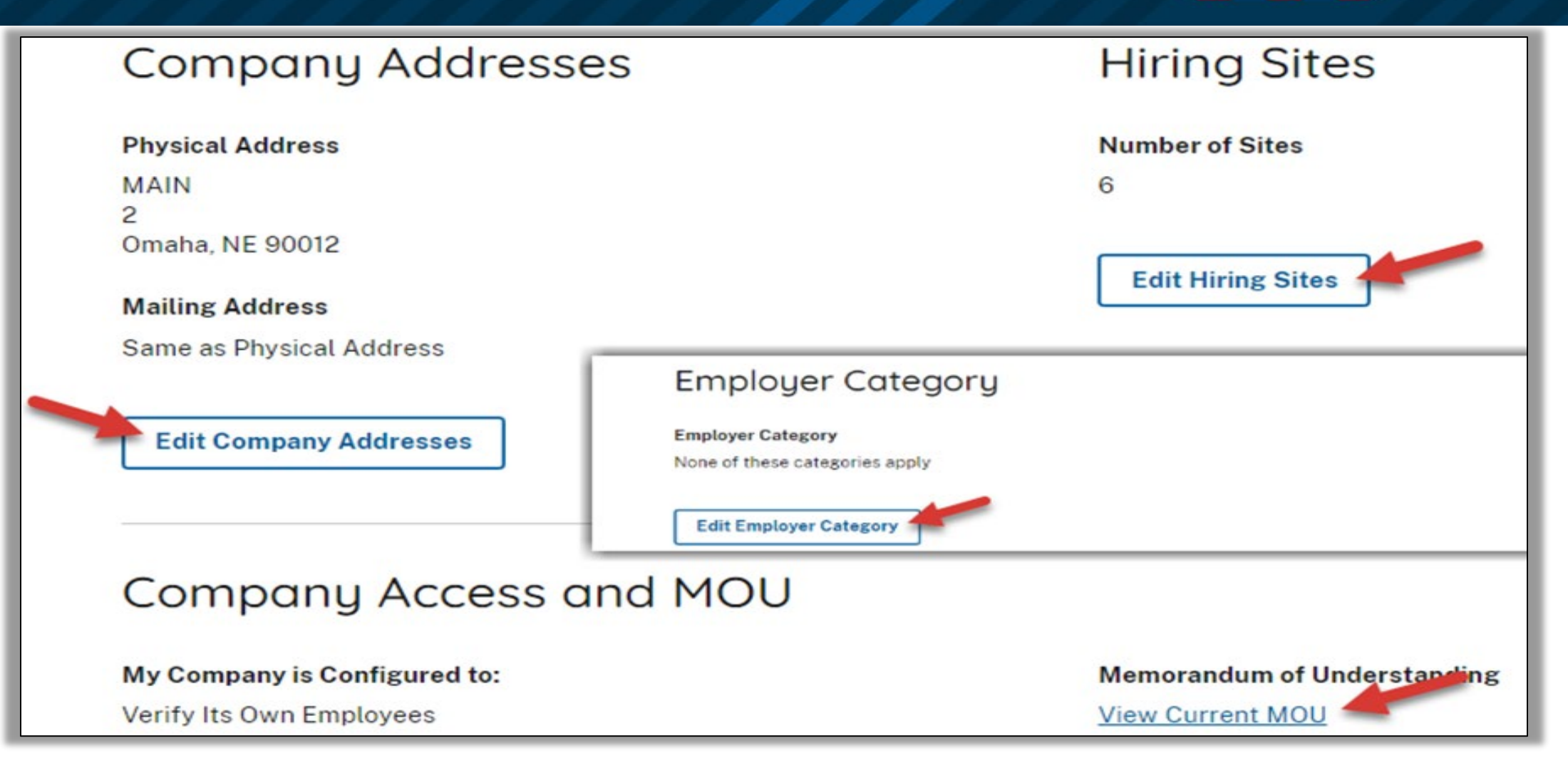

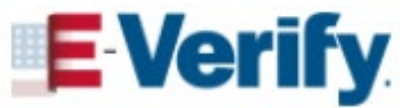

## **FORM I-9 AND E-VERIFY**

Confirming A Legal Workforce Starts Here.

Verify

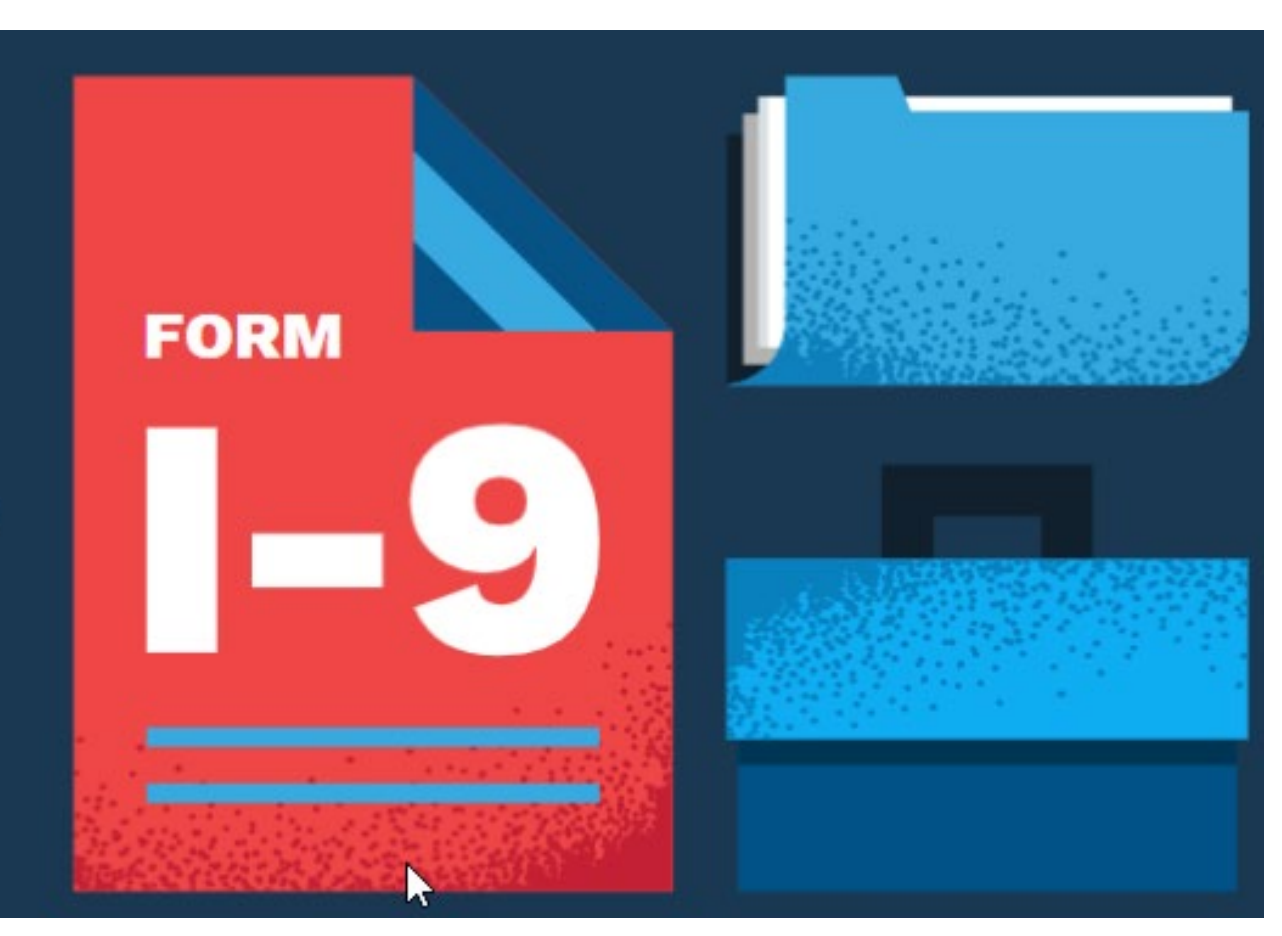

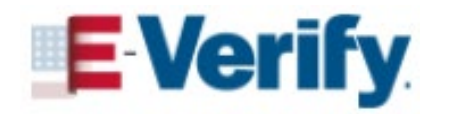

# **FORM I-9 REMINDERS**

### All employees MUST

- Complete Form I-9, Section 1 by 1<sup>st</sup> day of work for pay
- Choose and present acceptable documents by 3<sup>rd</sup> business day after 1<sup>st</sup> day of work for pay

### All employers MUST

- Use Form I-9 (revision date October 21, 2019\*) for new hires and reverifications
- Complete Form I-9, Section 2 by 3<sup>rd</sup> business day after 1<sup>st</sup> day of work for pay
- Retain Form I-9 for all current employees (hired after November 6, 1986)
- Not use Form I-9 to prescreen

\*Find current Form I-9 version at <u>Form I-9, Employment Eligibility Verification</u>. Visit <u>I-9</u> <u>Central What's New</u>.

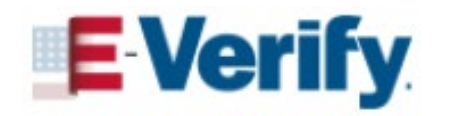

## **FORM I-9 PROCESS AND E-VERIFY**

| Form I-9                                                                  | E-Verify                                                                                           |
|---------------------------------------------------------------------------|----------------------------------------------------------------------------------------------------|
| Mandatory                                                                 | Voluntary for Most Employers                                                                       |
| Required for all current employees                                        | Only for <b>new hires</b><br>(unless required by federal contract)                                 |
| Completed by the third day after the employee's first day of work for pay | "3 Day Rule": Case must be created by the third day after the employee's first day of work for pay |
| Does not require a Social Security number                                 | <b>Requires</b> a Social Security Number                                                           |
| Does not require a photo on List B Identity Documents                     | <b>Requires</b> a photo on List B Identity Documents                                               |
| Must be used to Reverify expiring employment authorization (Section 3)    | May <b>NOT</b> be used to reverify expired employment<br>authorization                             |
| Does not require maintaining photocopies of documents                     | Photocopying: <b>Required</b> for certain List A documents                                         |

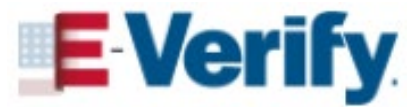

# **HOW DOES E-VERIFY WORK?**

Form I-9 information is entered into E-Verify and then compared against records available to the Social Security Administration and the Department of Homeland Security providing an immediate resolution.

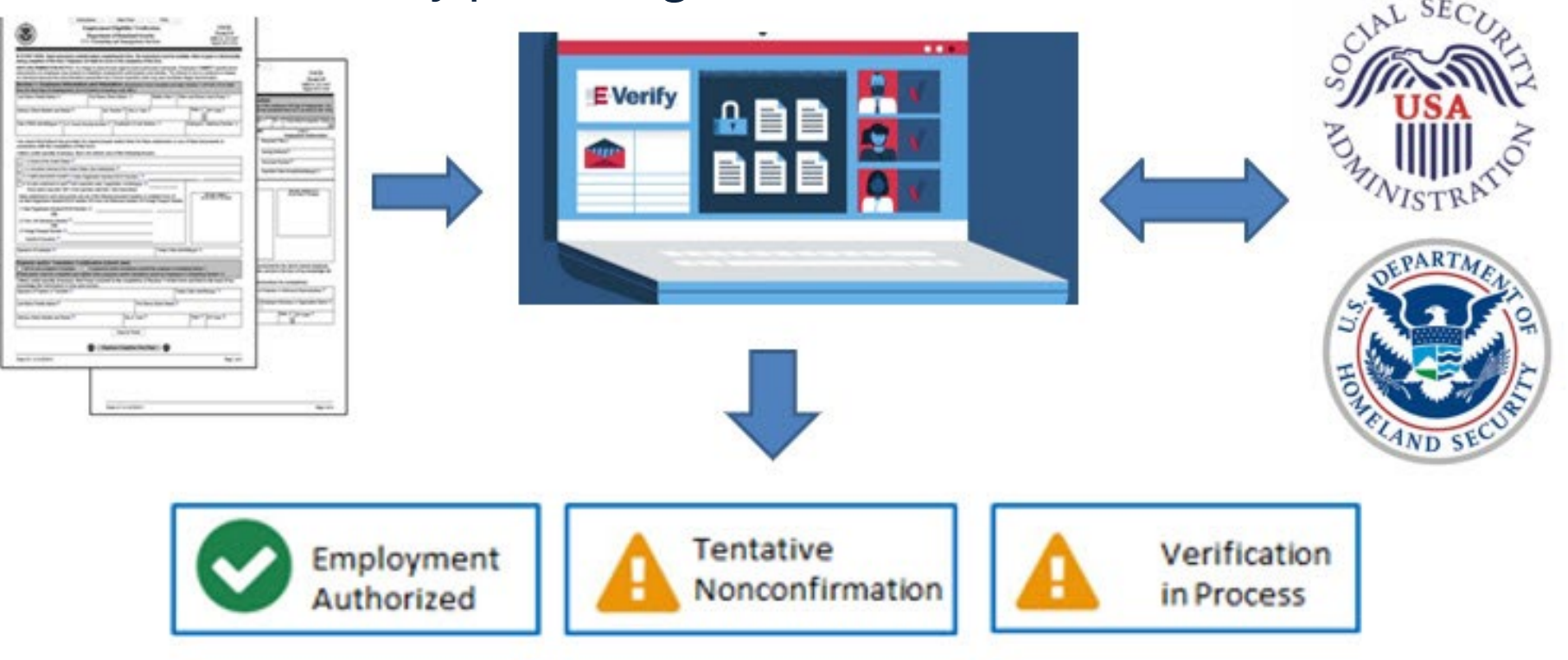

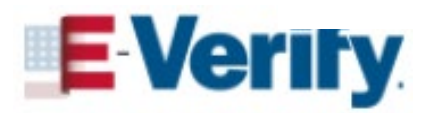

## **E-VERIFY CASE STATUS UPDATES** INITIAL CASE RESULTS

| <u>Employment Authorized</u>     | The employee's information matched records available to SSA and/or DHS confirming employment eligibility. E-Verify automatically closes the case. Record the case verification number on the employee's Form I-9 or print and attach the Case Details page to the Form I-9.                                       |
|----------------------------------|----------------------------------------------------------------------------------------------------|
| Verification In Process          | This case was referred to DHS for further verification. No action is required<br>by either you or the employee at this time, but you can check E-Verify daily<br>for a response. Employers may not terminate or take any other adverse<br>action against an employee because of a Verification in Process result. |
| <b>Tentative NonConfirmation</b> | Information did not match records available to SSA and/or DHS. Additional<br>action is required. Employers may not terminate, suspend, delay training,<br>withhold or lower pay, or take any other adverse action against an<br>employee because the employee received a TNC.                                     |

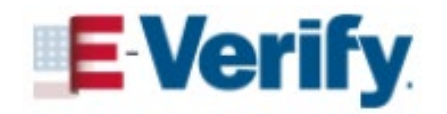

## CASE MANAGEMENT

# Case Creation Managing Case Alerts View/Search Cases Reports

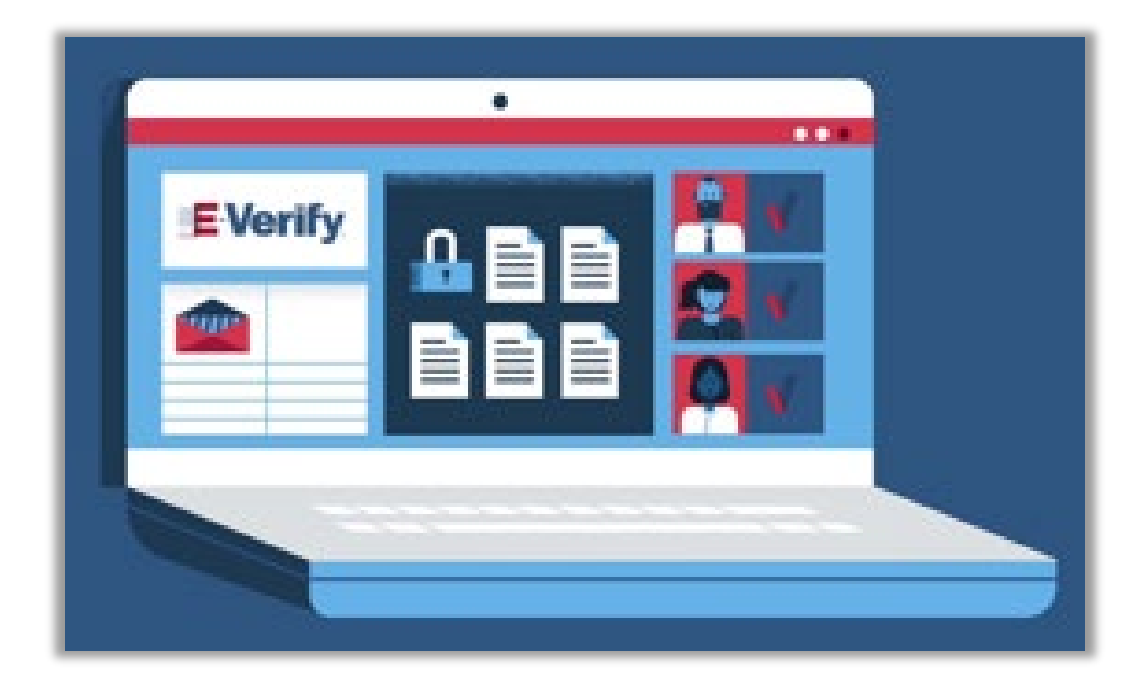

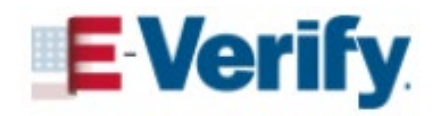

## **STARTING A NEW CASE**

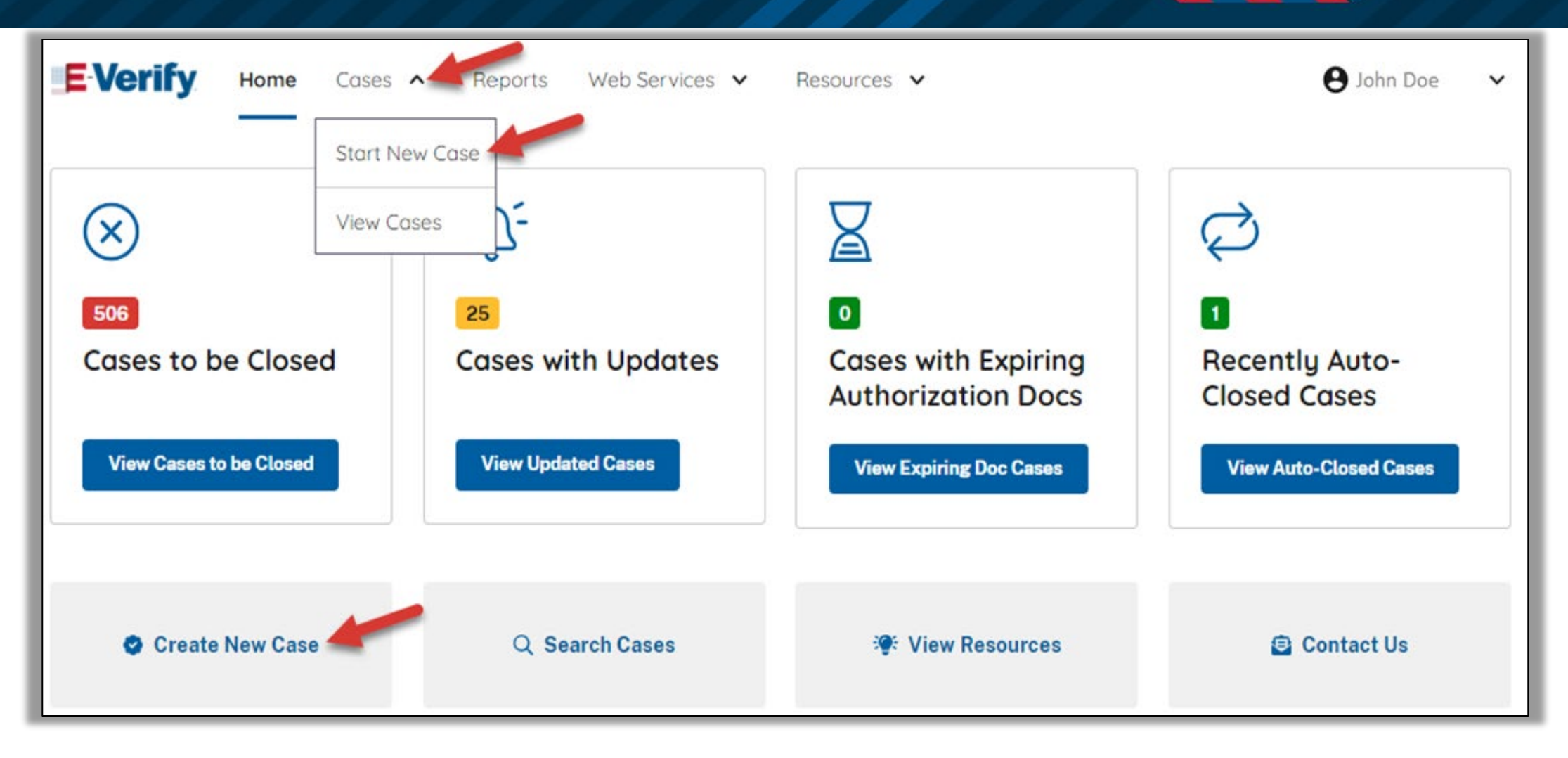

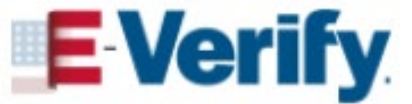

## **E-VERIFY CASE CREATION:** BIOGRAPHIC INFORMATION

| veri | fy Employee                | Enter Form I-9 Information                                                                                       |                                                             |                         |
|------|----------------------------|----------------------------------------------------------------------------------------------------|-------------------------------------------------------------|-------------------------|
| C    | Enter Form I-9 Information | Employee Information                                                                                             | and Attestation                                             |                         |
| ÷    | Review Case                | Last Name 📀                                                                                                    | First Name                                                  | Middle Initial          |
|      | neview cose                | Looney                                                                                                    | Tunes                                                       | MI                      |
|      |                            | Family name or sumame                                                                                            | Given name                                                  |                         |
|      |                            | Other Last Names Used Smith Platt Platt Heart If multiple last names, type each one and hit 'Enter Date of Birth | r' to submit and 'Backspace' to remove                      | Highlights              |
|      |                            | 01/31/1958                                                                                                    | Easier data en                                              | try on one page         |
|      |                            | U.S. Social Security Number                                                                                      | <ul> <li>Screens auto-</li> <li>Progress bar of</li> </ul>  | n left                  |
|      |                            | 123-45-6789                                                                                                    | <ul> <li>Enter or tab to</li> <li>Cannot advance</li> </ul> | add multiple last names |

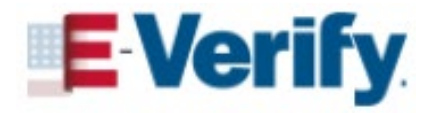

## **E-VERIFY CASE CREATION:** ATTESTATION AND DOCUMENTS

| A citizen of the United<br>States            | A noncitizen national of<br>the United States                          | A lawful permanent<br>resident | An alien authorized to<br>work                                                                                                    |
|----------------------------------------------|------------------------------------------------------------------------|--------------------------------|----------------------------------------------------------------------------------------------------|
|                                              |                                                                        |                                |                                                                                                    |
|                                              |                                                                        |                                |                                                                                                    |
| mployer or Aut                               | therized Depress                                                       | ntativo Doviou                 | wand Varification                                                                                                    |
| mployer or Aut                               | thorized Represe                                                       | ntative Reviev                 | v and Verification                                                                                                    |
| What document types are on List A Document   | thorized Represe<br>on Tunes Looney's Form I-9?<br>List B & C Document | ntative Reviev                 | v and Verification<br>Modernization Highlights<br>Selected "Citizenship Status"                                                       |
| What document types are c<br>List A Document | thorized Represe<br>on Tunes Looney's Form I-9?<br>List B & C Document | ntative Reviev                 | v and Verification<br>Modernization Highlights<br>Selected "Citizenship Status"<br>determines available List A, o<br>B and C options. |

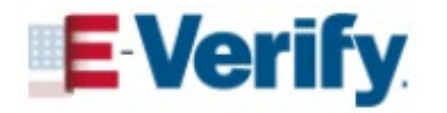

## **E-VERIFY CASE CREATION:** HELPER TEXT

| Alien Number<br>A458744555<br>Must be exactly 9 digits [0-9]. Leading zeroes will be added if<br>number on document is less than 9 digits. |                                                              | The Permanent Resident Card (Form I-551) is green and contains the bearer's name, photo, document/card number, alien/USCIS number, birth date and card expiration date. Document Number: The document number, is printed on the back of the current version of the card. The document number is exactly 13 alphanumeric characters (letters and numbers). Do not enter any special characters. |  |
|----------------------------------------------------------------------------------------------------|--------------------------------------------------------------|----------------------------------------------------------------------------------------------------|--|
| Document Number AAA0123456789 The first 3 digits must be alphabetic characters followed by 10 numeric characters.                          | No Document Number Was Provided                              | BOB175H110510BBH544444444444444444444444444444444444                                                                                                    |  |
| Continue                                                                                                    | arnization Highlights                                        | Enter the document number exactly as it appears on the<br>document your employee provided you. The first 3 digits<br>must be alphabetic characters followed by 10 numeric<br>characters.                                                                                                    |  |
| Helpe<br>availa<br>docur                                                                                                    | er text and pictures<br>able to support<br>ment number entry | Other Versions                                                                                                    |  |

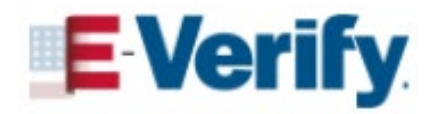

## **E-VERIFY CASE CREATION:** DOCUMENT INFORMATION

| List A Document List B & C Documer                                            | t                        |
|-------------------------------------------------------------------------------|--------------------------|
| ist A Document                                                                |                          |
| Employment Authorization Document (Form I-76                                  | 6) •                     |
| lust be exactly 9 digits [0-9]. Leading zeroes will be added if n             | Modernization Highlights |
| ocument is less than 9 digits.                                                | inaccurate data entry    |
| ocument is less than 9 digits.<br>ocument Number<br>AAA0123456789             | inaccurate data entry    |
| ocument is less than 9 digits.<br>ocument Number<br>AAA0123456789<br>Required |                          |
| ocument is less than 9 digits.                                                | inaccurate data          |

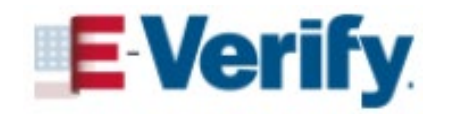

## **E-VERIFY CASE CREATION:** FIRST DAY OF EMPLOYMENT

| ddition                                 | al Case                                    | Details                  |                          |
|-----------------------------------------|--------------------------------------------|--------------------------|--------------------------|
| Select the Em                           | ployee's First I                           | Day of Employ            | ment                     |
| Today                                   | 1 Day Ago                                  | 2 Days Ago               |                          |
|                                         |                                            |                          |                          |
| 10/04/2021                              | rst Day of Emp                             | bioyment 😢               |                          |
| Employees must                          | be verified within                         | three business da        | ys of their first day    |
| of employment.                          |                                            |                          |                          |
|                                         |                                            |                          |                          |
| Visa Number                             |                                            |                          |                          |
|                                         |                                            |                          |                          |
|                                         |                                            |                          |                          |
| SEVIS ID Num                            | iber                                       |                          |                          |
| N12345678                               | 91                                         |                          |                          |
|                                         |                                            |                          |                          |
| Employee ID (                           | (Ontional)                                 |                          |                          |
|                                         | optionaly                                  |                          |                          |
|                                         |                                            |                          |                          |
| An antional 40 -                        | have star field that                       |                          | a a a city i de a tifu a |
| An optional, 40-ci                      | haracter field that<br>oyee's E-Verifv ca: | you may create to<br>se. | easily identify and      |
| An optional, 40-ci<br>locate your emple | haracter field that<br>oyee's E-Verify ca: | you may create to<br>se. | easily identify and      |
| An optional, 40-ci<br>locate your emplo | haracter field that<br>oyee's E-Verify ca: | you may create to<br>se. | o easily identify and    |

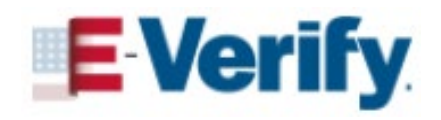

## **E-VERIFY CASE CREATION:** PHOTO MATCH

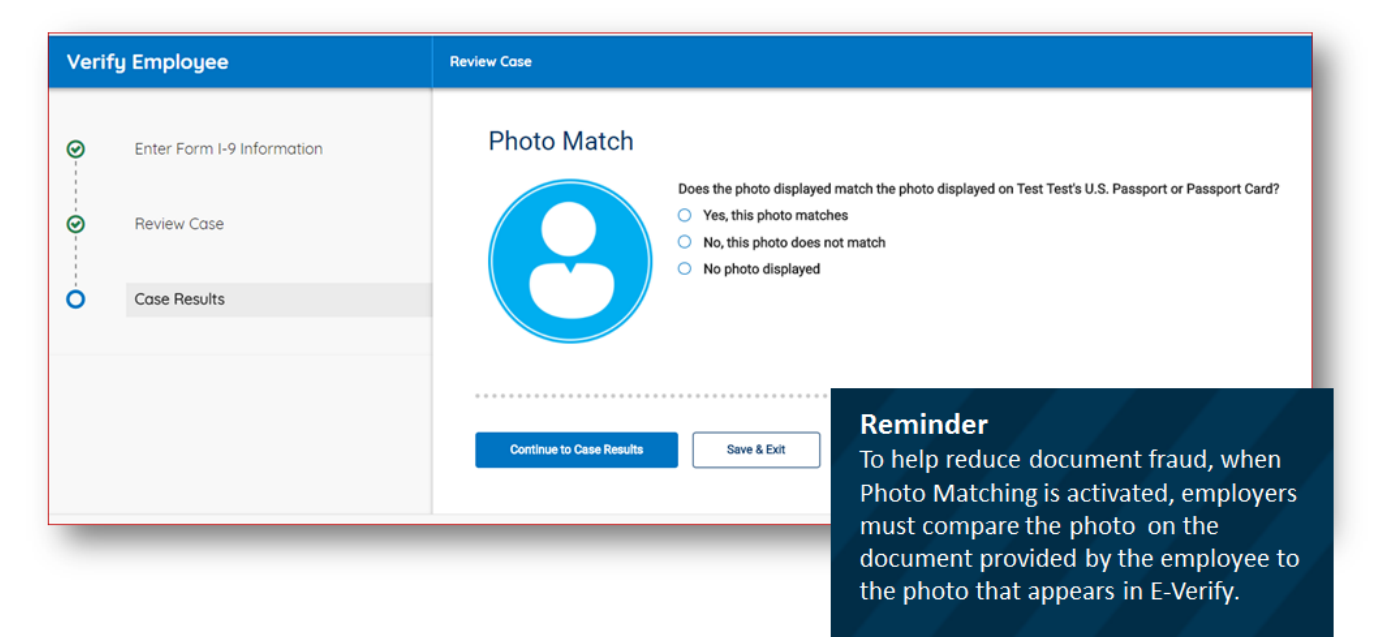

If the employee presented one of the following documents, E-Verify Photo Matching will prompt the employer to compare the photo on the employee's document with a photo displayed during case creation:

- Form I-551, Permanent Resident Card, (also known as a Green Card)
- Form I-766, Employment
   Authorization Document
- U.S. passport
- U.S. passport card

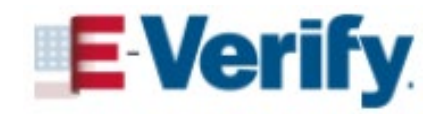

## **E-VERIFY CASE CREATION:** EDIT CASE DETAILS

| Additional Case Details                                                                                                    |  |  |
|----------------------------------------------------------------------------------------------------|--|--|
| Employee's First Day of Employment<br>12/02/2020                                                                              |  |  |
| Edit Case Details                                                                                                    |  |  |
|                                                                                                    |  |  |
| By clicking 'Submit Case' I confirm that the case information accurately reflects the information on the employee's Form I-9. |  |  |
| Clicking 'Close Case' will result in the case automatically closing without being submitted.                                  |  |  |
| Submit Case     Save & Exit       Image: Close Case                                                                           |  |  |

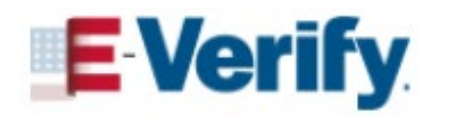

10

## **E-VERIFY CASE CREATION:** SUBMIT CASE

| What document types are on                                                                                                    | john doe's Form I-9?                                                     |                                                                            |
|----------------------------------------------------------------------------------------------------|--------------------------------------------------------------------------|----------------------------------------------------------------------------|
| List A Document                                                                                                    | List B & C Document                                                      |                                                                            |
| List A Document                                                                                                    |                                                                          |                                                                            |
| Employment Authorization                                                                                                    | Document (Form I-766)                                                    | ·                                                                          |
| Must be exactly 9 digits. Prefix                                                                                                    | number with 0 if it is shorter.                                          | Modernization Highlights                                                   |
| Must be exactly 9 digits. Prefix<br>Must be exactly 9 digits [0-9]. Leadir<br>document is less than 9 digits.                                                 | number with 0 if it is shorter.<br>Ing zeroes will be added if number on | Modernization Highlights<br>Immediate prompts for<br>inaccurate data entry |
| Must be exactly 9 digits. Prefix<br>Must be exactly 9 digits [0-9]. Leadir<br>document is less than 9 digits.<br>Document Number<br>AAA0123456789             | number with 0 if it is shorter.                                          | Modernization Highlights<br>Immediate prompts for<br>inaccurate data entry |
| Must be exactly 9 digits. Prefix<br>Must be exactly 9 digits [0-9]. Leadir<br>document is less than 9 digits.<br>Document Number<br>AAA0123456789<br>Required | number with 0 if it is shorter.                                          | Modernization Highlights<br>Immediate prompts for<br>inaccurate data entry |

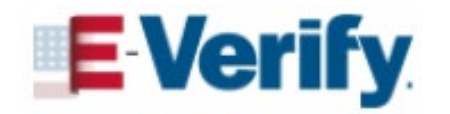

## **EMPLOYMENT AUTHORIZED**

- 98% of employees are automatically confirmed work authorized requiring no employee or employer action
  - Form I-9 information entered into E-Verify matched records available to SSA and/or DHS confirming employment eligibility
- E-Verify automatically closes the case
- Record the case verification number
  - Write case number on Form I-9
  - Print out case details page and attach it to Form I-9

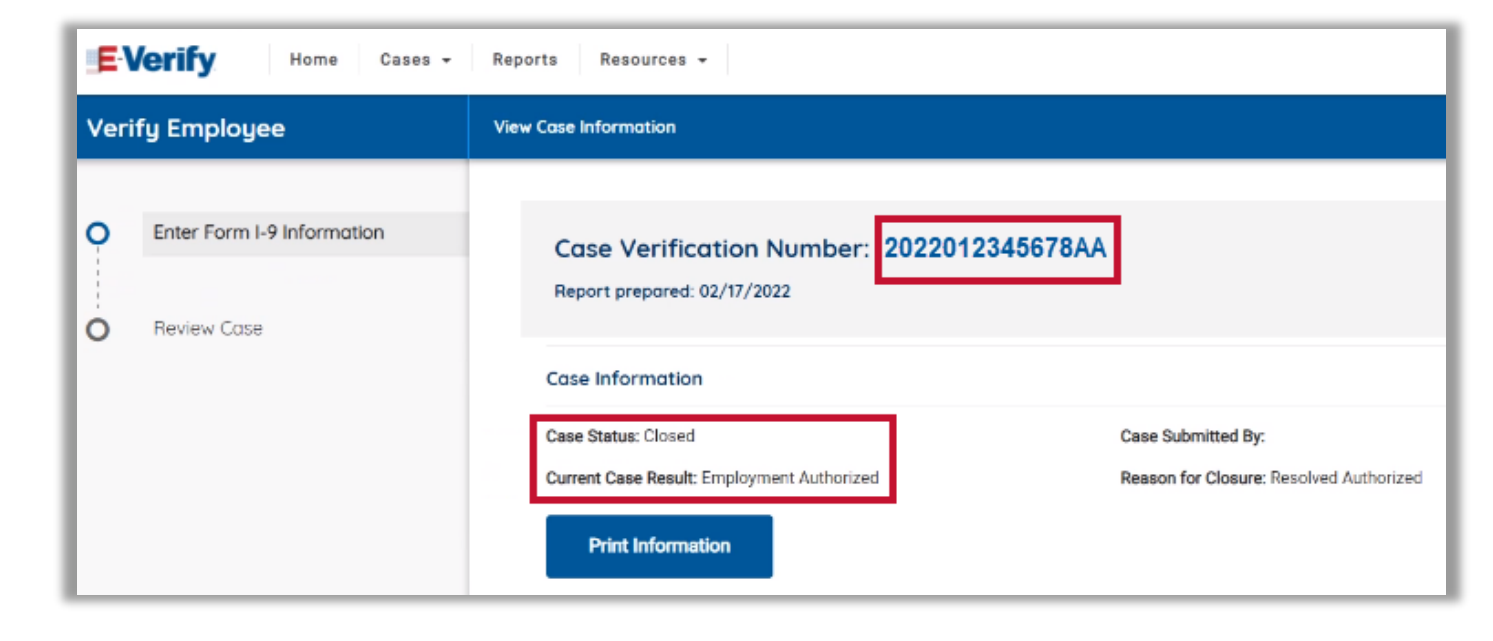

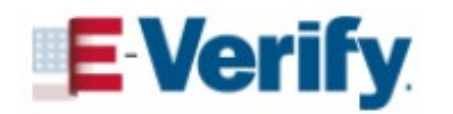

# **TENATIVE NONCONFIRMATION (MISMATCH)**

## <u>A Tentative Nonconfirmation (TNC):</u>

- Means Form I-9 data doesn't match government records
- 🚽 Is an initial result
- Does NOT necessarily mean you are not work authorized

## Common reasons for TNCs:

- Information was not entered correctly
- Document could not be verified
- Name / Immigration status change not reported
- Social Security number (SSN) does not match

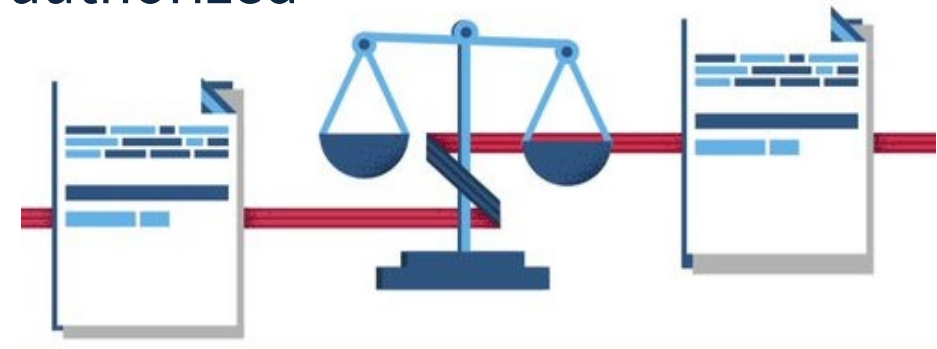

## **TENTATIVE NONCONFIRMATION (MISMATCH)** NOTIFY EMPLOYEE

| Verify Employee                                                                                                    |                            | Case Results                                                                                                    |
|----------------------------------------------------------------------------------------------------|----------------------------|----------------------------------------------------------------------------------------------------|
| 0                                                                                                    | Enter Form I-9 Information | A Tentative Nonconfirmation<br>It's okay! E-Verify just needs some more information from you and John J. Doe before confirming employment authorization. Here are the next steps you both will need to take.                                                                                                    |
| 0                                                                                                    | Review Case                | Next steps:                                                                                                    |
| Ö                                                                                                    | Case Results               | STEP 1<br>Download, print, and review the Further Action Notice with John privately. Make sure that John fully understands the Further Action Notice. This document will explain why John received this result, and what to do next.                                                                                                    |
|                                                                                                    |                            | If you encounter any issues downloading your document, please ensure that you are using the latest version of your browser and that your pop-up blocker is disabled.          Download Further Action Notice       English         STEP 2       Ask if John will choose to take action to resolve this error and correct the data mismatch that led to this result.         If John chooses to take action to resolve this case, indicate that in the option below. Make sure John understands that after you select this option, there will be a deadline of 8 federal working days starting today to take action. If an email was provided, John will receive a confirmation email that indicates when this countdown begins. |
| <ul> <li>If John chooses refusing to take</li> <li>After John has</li> <li>John will take a</li> <li>John will not ta</li> <li>The information</li> </ul> |                            | If John chooses not to take action to resolve this case, indicate that in the option below. You will receive a final result that indicates that we were unable to confirm employment eligibility. John needs to understand that refusing to take action could result in losing this job.                                                                                                    |
|                                                                                                    |                            | <ul> <li>After John has reviewed the Further Action Notice, indicate the decision below:</li> <li>John will take action to resolve this E-Verify case. John understands that action must be taken by August 27, 2019.</li> <li>John will not take action to resolve this case. John understands that this cannot be undone and choosing not to take action could result in termination of employment.</li> <li>The information entered was not correct. I am choosing to close this case.</li> </ul>                                                                                                    |
|                                                                                                    |                            | Continue Save & Exit                                                                                                    |

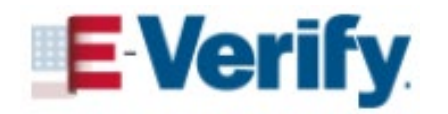

## **TENTATIVE NONCONFIRMATION (MISMATCH)** EMPLOYER ACTIONS

# **EMPLOYER** REQUIRED ACTIONS WITHIN 10 FEDERAL GOVERNMENT WORKING DAYS AFTER THE TNC RESULT:

- Download and print the Further Action Notice (FAN)
- Privately notify employee of the TNC; jointly review and confirm accuracy of information
- Instruct the employee to indicate his or her decision to take action or not and to sign and date the FAN
- Provide the employee with a copy of the signed FAN; File the original with Form I-9
- If employee decides to take action, refer the case in E-Verify
- If referred:
  - Print the Referral Date Confirmation, provide it to the employee and attach a copy to the employee's Form I-9
  - Check E-Verify for case result updates and follow steps based on case result provided
- If the employee decides not to take action or fails to provide their decision by the end of the 10<sup>th</sup> federal government working day, close the case

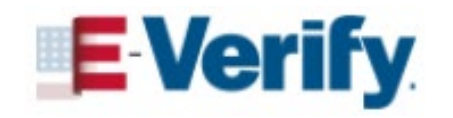

## **TENTATIVE NONCONFIRMATION (MISMATCH)** FURTHER ACTION NOTICE

#### **E** Verify

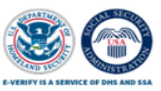

#### Further Action Notice

#### **Why You Received This Notice**

Your employer, <<employer name>>, uses E-Verify to confirm work eligibility in the United States. E-Verify compares the information you provided on your Form I-9, Employment Eligibility Verification, to official government records. The information your employer entered into E-Verify from your Form I-9 does not match records available to the Social Security Administration (SSA), resulting in a mismatch, also called a Tentative Nonconfirmation (TNC).

#### **Reason for Your Mismatch**

Mismatch Date:

E-Verify Case Number:

This does not necessarily mean that you are not authorized to work in the United States. There are many possible reasons why E-Verify could not match your information to available records, listed at <a href="http://www.E-Verify.gov/mismatch">http://www.E-Verify.gov/mismatch</a>.

#### **Take Action to Resolve the Mismatch**

Step 1: Review your information to make sure it was entered correctly.

Last Name: Month and Year of Birth: First Name: Social Security Number:

Date:

A-Number or USCIS Number:

If your information is correct, proceed to Step 2. If there are errors, show your employer so they can create a new E-Verify case using the correct information. You do not need to take any further action.

- Step 2: Decide if you want to resolve your E-Verify case and mark your decision:
  - □ I will take action to resolve this mismatch by following the instructions on this notice. OR

□ I will not take action to resolve this mismatch. I understand this decision means that E-Verify will not confirm my work authorization and my employer may terminate my employment.

IMPORTANT: If you fail to notify your employer of your decision by \_\_\_\_\_\_ employer may terminate your employment and close your case.

| Employee's Signature: |  |
|-----------------------|--|
|-----------------------|--|

Page 1 of 3 | Revision Date APR 2022

www.E-Verify.gov

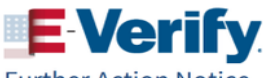

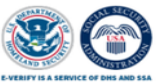

**Further Action Notice** 

#### **Resolve Your Mismatch by Contacting SSA**

You must begin resolving the mismatch by the date listed on the Referral Date Confirmation document given to you by your employer.

If you live near an SSA Card Center, you must visit the SSA Card Center to update your information.

- Determine SSA Card Center or SSA office availability at <a href="https://www.ssa.gov/locator/">https://www.ssa.gov/locator/</a>
  OR
- Call SSA at 800-772-1213 (TTY: 800-325-0778). If you need help in another language, you may ask for an interpreter.

Bring this notice when you visit SSA. Tell them you have an E-Verify issue. SSA can update your record with proof that a change is needed. Below are examples of documents you may need. Bring original documents, not photocopies:

- Proof of your age: a birth certificate or passport
- Proof of your identity: a driver's license or passport
- · Proof of a legal name change: a marriage certificate, if your current name is not on your SSN card
- Proof of U.S. citizenship or a work-authorized status:

o If you are a U.S. citizen: a Naturalization Certificate, U.S. birth certificate or passport

OR

 If you are not a U.S. citizen: a Permanent Resident Card (Form I-551, also known as a Green Card), Employment Authorization Document (Form I-766), or Arrival-Departure Record (Form I-94) showing work authorized status.

#### Important: For an SSA TNC due to Citizenship Status

You may not need to visit SSA if the reason for this mismatch on Page 1 is "SSA was unable to confirm U.S. citizenship." If you are a naturalized U.S. citizen and you have your Naturalization Certificate Number, A-Number or USCIS Number, you can resolve your TNC by calling the Department of Homeland Security (DHS) at 888-897-7781 (TTY: 877-875-6028).

#### **Your Rights in This Process**

Employers may not take an adverse action against you solely because you chose to resolve a mismatch or have a pending E-Verify case. Learn more at <a href="https://www.E-Verify.gov/employeerights">https://www.E-Verify.gov/employeerights</a> or call us at 888-897-7781 (TTY: 877-875-6028).

Page 2 of 3 | Revision Date APR 2022

www.E-Verify.gov

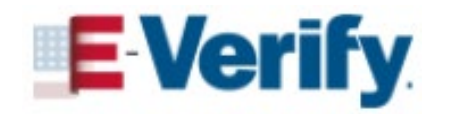

## **TENTATIVE NONCONFIRMATION (MISMATCH)** REFERRAL DATE CONFIRMATION

| Verify | Employee                                  | Case Results                                                                                                    |
|--------|-------------------------------------------|----------------------------------------------------------------------------------------------------|
| ØØ     | Enter Form I-9 Information<br>Review Case | <ul> <li>Confirmation: John intends to take action to resolve this case.</li> <li>You have referred John Doe to SSA on August 15, 2019. To proceed, select a language and download the Referral Date Confirmation below. Provide this to John, who has contested this SSA TNC. John has until August 27, 2019 to contact SSA to resolve this issue.</li> <li>If you encounter any issues downloading your document, please ensure that you are using the latest version of your browser and that your pop-up blocker is disabled.</li> </ul> |
| 0      | Case Results                              | Download Referral Date Confirmation English 🗸                                                                                                    |
|        |                                           | E-Verify will update John's case status through the case status alert feature on your E-Verify homepage. Be sure to log in to E-Verify periodically – you'll need to close the case once it's updated with the final status.<br>You can re-download the Further Action Notice in English or Spanish if needed.                                                                                                    |

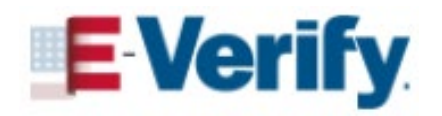

## **TENTATIVE NONCONFIRMATION (MISMATCH)** REFERRAL DATE CONFIRMATION

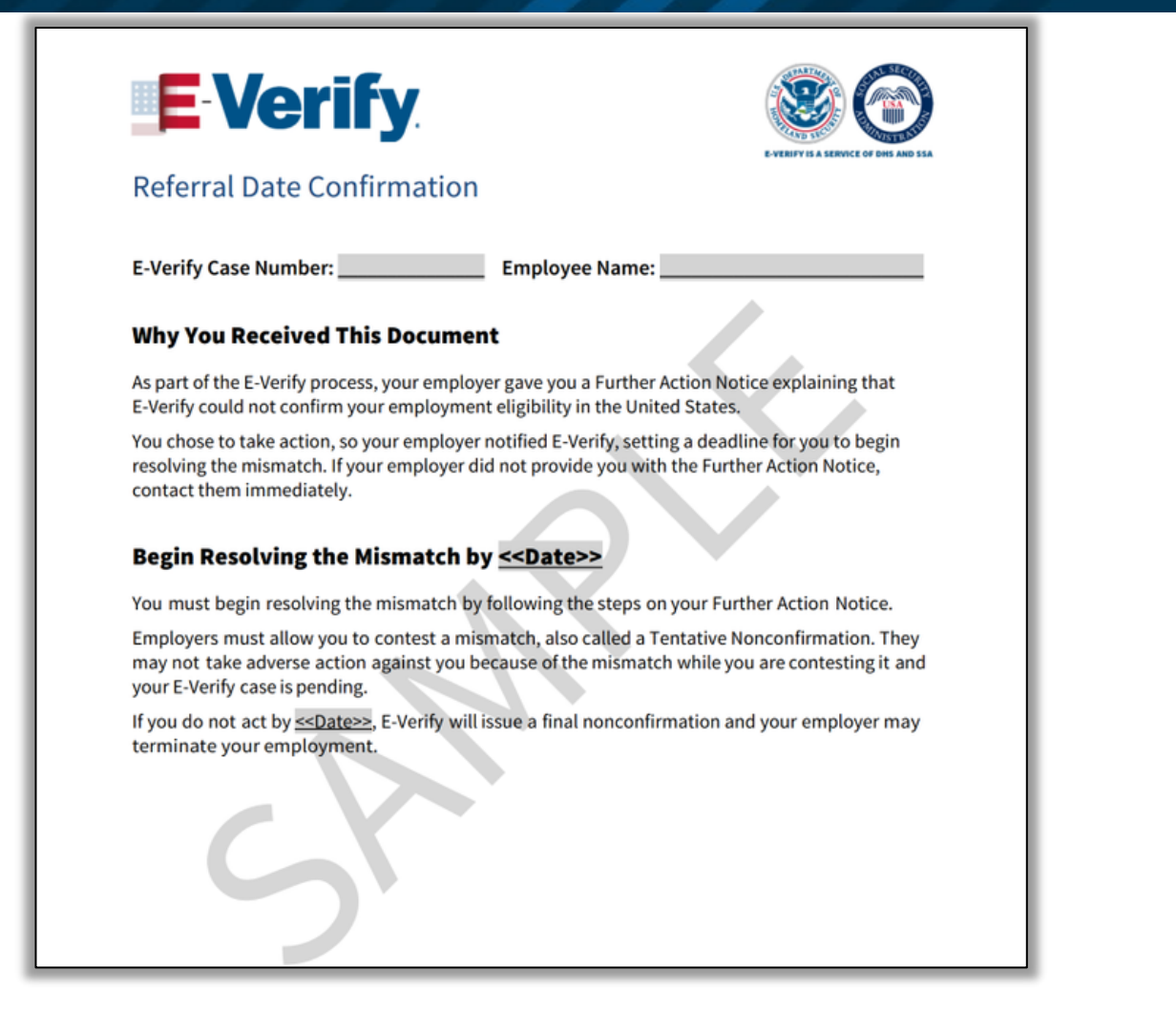

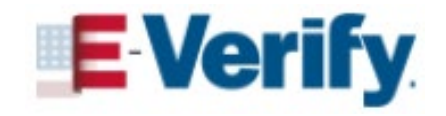

## TENTATIVE NONCONFIRMATION (MISMATCH) EMPLOYEE ACTIONS

#### **EMPLOYEE** ACTION WITHIN 10 FEDERAL GOVERNMENT WORKING DAYS AFTER THE TNC RESULT:

- Confirm if the information on the Further Action Notice (FAN) is correct
- Decide whether to take action to resolve the TNC or not and indicate choice on the FAN by signing and dating FAN
- Take next steps based on decision to take action or not
- If referred, visit a SSA field office and/or contact DHS within 8 federal government working days and present the FAN
- Follow SSA or DHS instructions or next steps

| Employee Chooses to Take Action | Employee Chooses Not to Take Action |
|---------------------------------|-------------------------------------|
| Employer refers employee to     | Employer may terminate employee     |
| appropriate agency              | and close the case in E-Verify      |

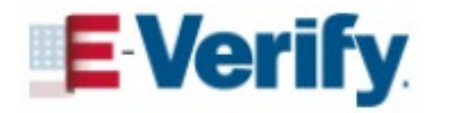

## **E-VERIFY CASE STATUS UPDATES** FINAL CASE RESULTS

| Employment Authorized        | The employee's information matched records available to SSA<br>and/or DHS confirming employment eligibility. E-Verify<br>automatically closes the case. Record the case verification<br>number on the employee's Form I-9 or print and attach the Case<br>Details page to the Form I-9. |
|------------------------------|----------------------------------------------------------------------------------------------------|
| <b>Final Nonconfirmation</b> | E-Verify cannot confirm the employee's employment eligibility<br>after the employee visited SSA and/or contacted DHS. The<br>employer may terminate employment based on a case result of<br>Final Nonconfirmation with no civil or criminal liability                                   |

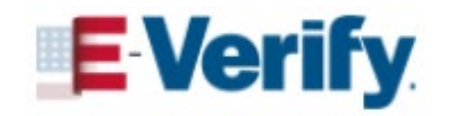

## CASE ALERTS, QUICK LINKS, AND E-VERIFY NEWS

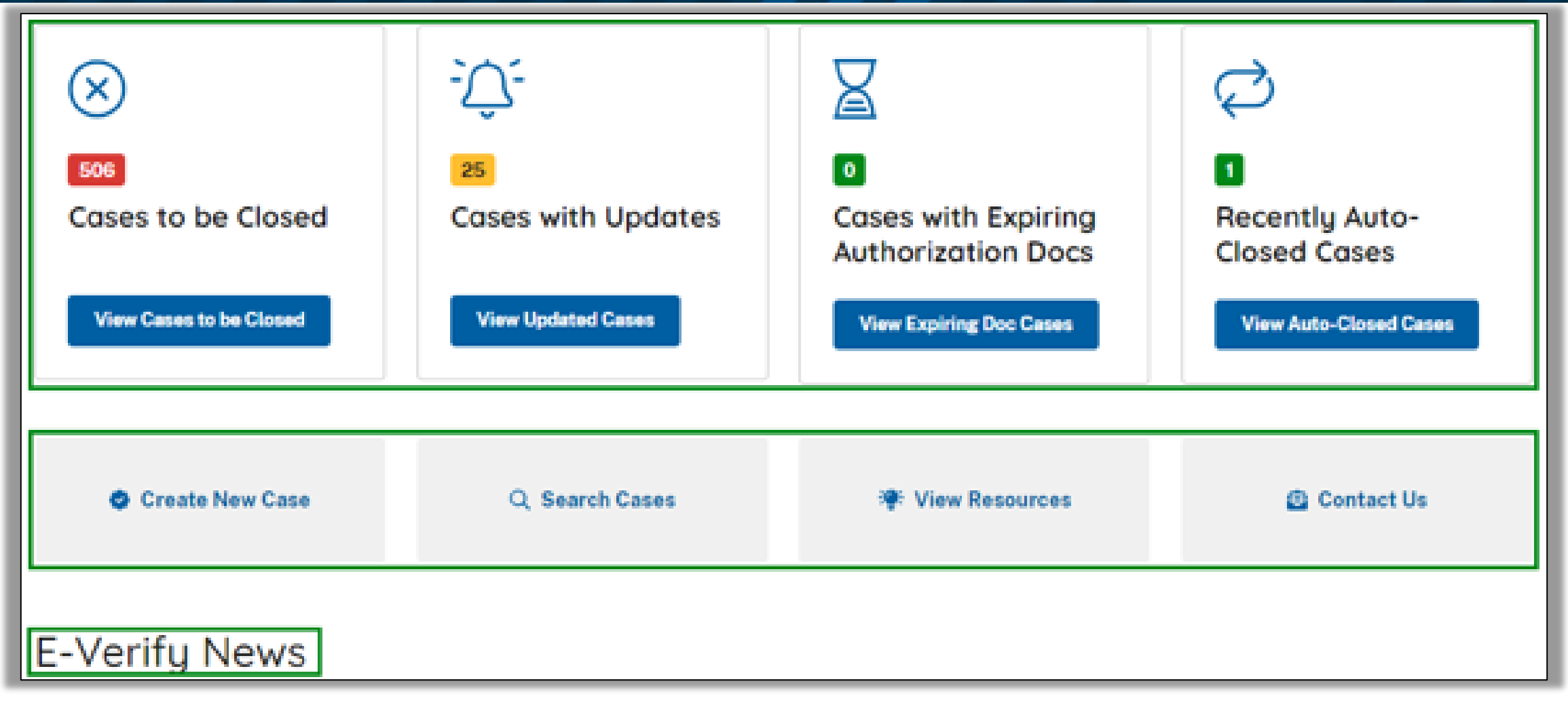

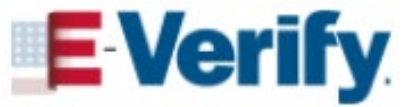

## **SEARCHING FOR CASES**

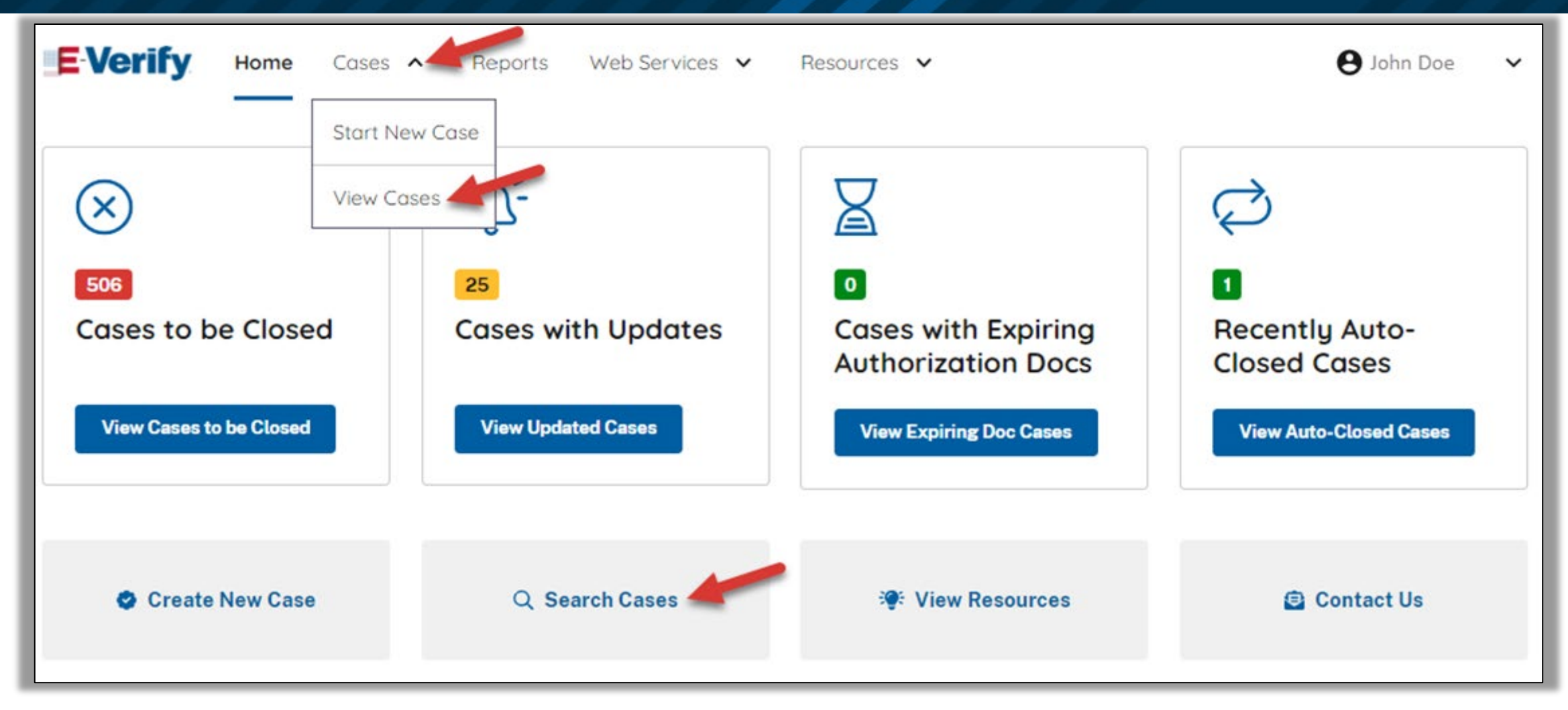

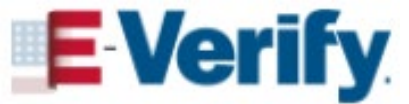

## LOCATING A SPECIFIC CASE

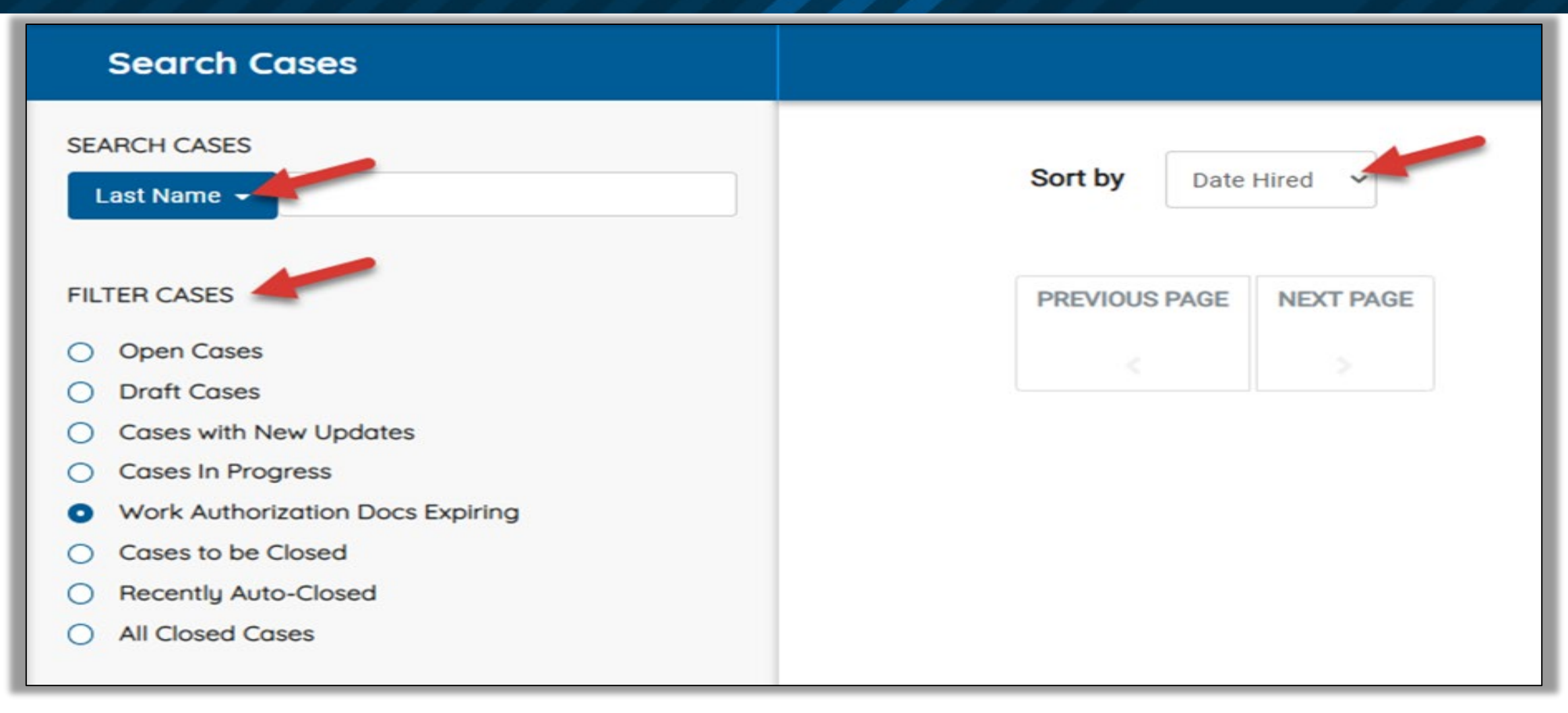

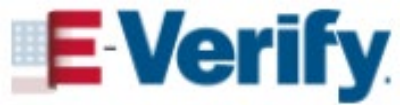

## SOCIAL SECURITY ADMINISTRATION RESUMES E-VERIFY OPERATIONS

- Cases must be referred in E-Verify within 10 federal government working days after the issuance of the mismatch. Employees with any mismatch referred on or after July 15, 2022 must take action to resolve it within 8 federal working days after the case is referred.
- Employees with an SSA mismatch referred between March 2, 2020 to July 14, 2022, have until September 29, 2023 to resolve it.
- Review the date on your employee's original Referral Date Confirmation (RDC). See the chart below for preferred dates your employee should visit SSA to resolve their mismatch.

| If the date on the employee's Referral Date<br>Confirmation is: | Then the employee should visit SSA between: |  |
|-----------------------------------------------------------------|---------------------------------------------|--|
| March 2 to December 31, 2020                                    | October 1 to December 31, 2022              |  |
| January 1 to December 31, 2021                                  | January 1 to March 31, 2023                 |  |
| January 1 to July 14, 2022                                      | April 1 to June 30, 2023                    |  |

Note: Although the timeframes are preferred, all employees must visit SSA to resolve their mismatch by the final deadline of September 29, 2023, or their case will automatically get a Final Nonconfirmation (FNC).

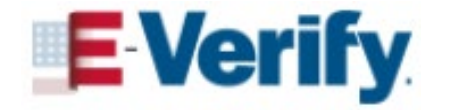

## SOCIAL SECURITY ADMINISTRATION RESUMES E-VERIFY OPERATIONS

- Print an updated "Referral Date Confirmation" (RDC) notice with the final deadline to contact SSA to begin resolving their TNC. To reprint a copy of your employee's "Referral Date Confirmation" log-in to E-Verify, select your employee's case and select the "Print Confirmation" button. You may also choose to update the existing RDC by which your employee must visit SSA by crossing out each date and inserting "Final: 09/29/2023."
- Provide a copy of the updated RDC to your employee via email or hard copy.

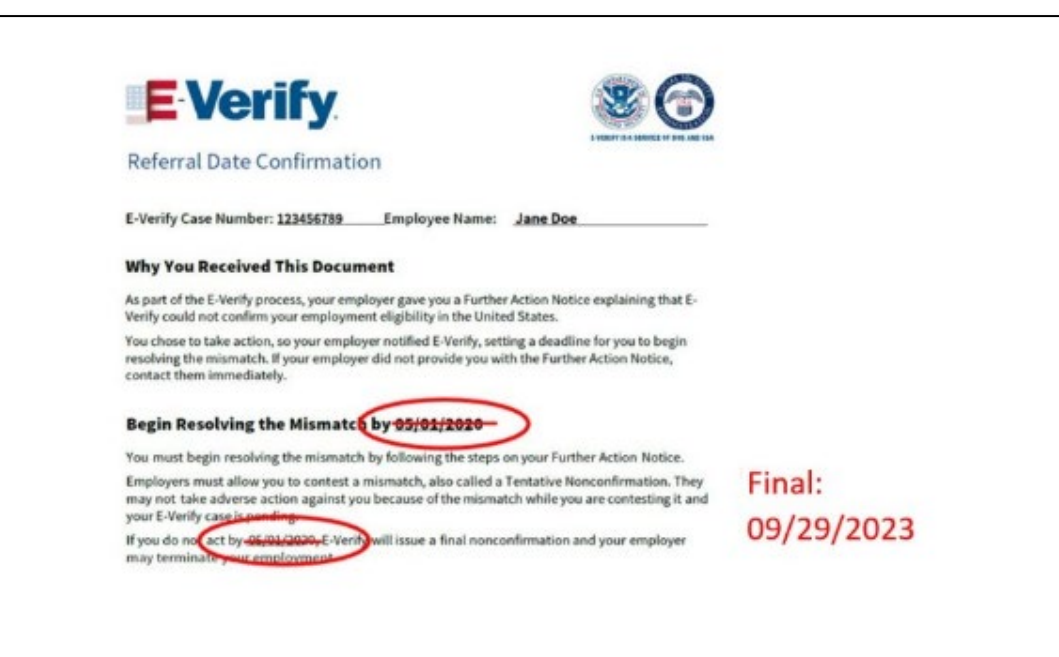

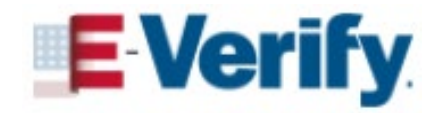

## **E-VERIFY BEST PRACTICES**

### Employers should:

- Complete Form I-9 for each new employee prior to creating a case in E-Verify
- Create cases no later than the third business day after the employee starts work for pay
- Provide each employee with notice of and the opportunity to take action on a Tentative Nonconfirmation(TNC)
- Have two or more program administrators

#### Employers must not:

- Use E-Verify selectively or to pre-screen applicants
- Create cases for existing employees\*
- Influence employee decision to take action or not take action on a TNC
- Terminate or take adverse action against an employee taking action on a TNC
- Ask for additional documents if employee gets a TNC

\* Does not include employees of federal contractors with the FAR E-Verify clause

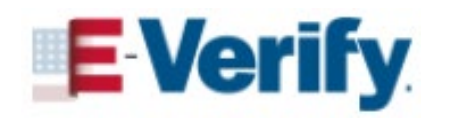

## COMPLIANCE

## Employers Must:

- Display "E-Verify Participation" poster
- Jisplay "IER Right to Work" poster
- Display posters in English and Spanish

E-Verify also recommends employers provide a copy of posters with job application materials, either online or in hard copy.

Contact Immigrant & Employee Rights (IER) with questions:

| Employees: | 1-800-255-7688 (TDD: 1-800-616-5525) |
|------------|--------------------------------------|
|            |                                      |

Employers: 1-800-255-8155 (TDD: 1-800-362-2735)

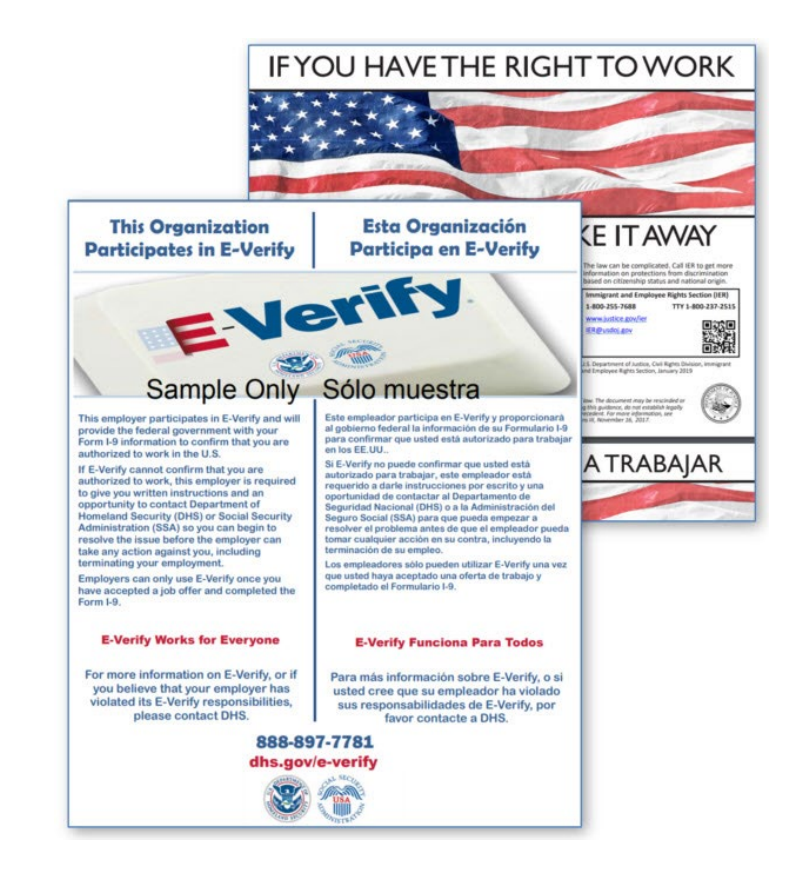

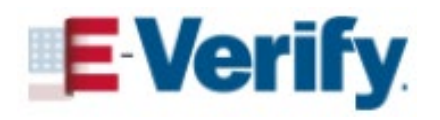

## **ESSENTIAL RESOURCES**

- Posters
- E-Verify User Manual
- Form I-9 Handbook For Employers
- E-Verify What's New
- Contact Us

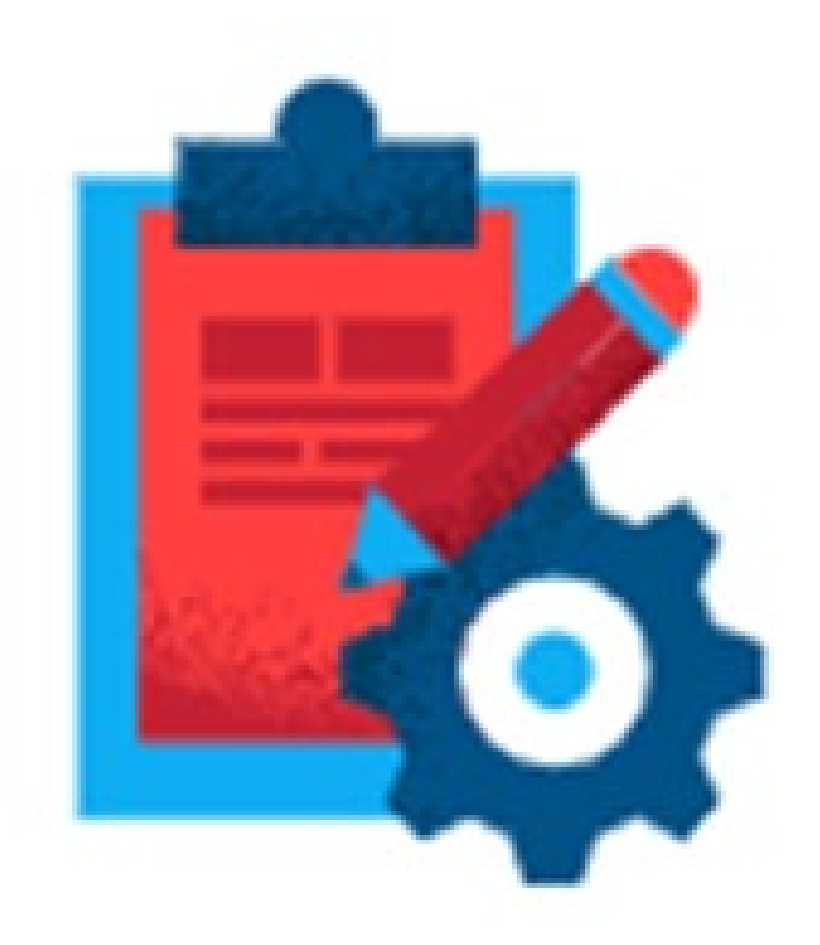

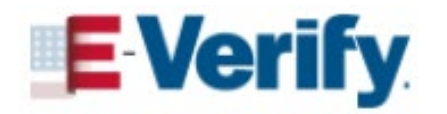

# VIEWING RESOURCES AND CONTACTING US

| EVerify Home Cases      | ✓ Reports Web Services ✓ | Resources                | 🕒 John Doe 🗸 🗸         |
|-------------------------|--------------------------|--------------------------|------------------------|
|                         |                          | View Essential Resources |                        |
| $\bigotimes$            | -0                       | Take Tutorial            |                        |
| 506                     | 25                       | View User Manual         | 1                      |
| Cases to be Closed      | Cases with Updates       | E-Verify News            | Recently Auto-         |
| View Cases to be Closed | View Indated Cases       | Contact Us               |                        |
|                         |                          | view Expiring Doc Cases  | View Auto-Closed Cases |
|                         |                          |                          |                        |
| Create New Case         | Q Search Cases           | 😵 View Resources         | Contact Us             |
|                         |                          |                          |                        |

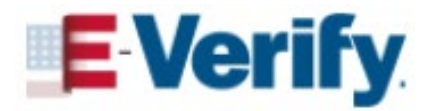

## **FINDING POSTERS AND RESOURCES**

| Resources                |                                    |   |
|--------------------------|------------------------------------|---|
| View Essential Resources | View Essential Resources           |   |
| Take Tutorial            | E-Verify Posters                   |   |
| View User Manual         | Manuals and Guides                 | ~ |
| E-Verify News            | Further Action Notices             | ~ |
|                          | Referral Date Confirmations        | ~ |
|                          | Form I-9 Resources                 |   |
|                          | Memorandums of Understanding (MOU) | ~ |

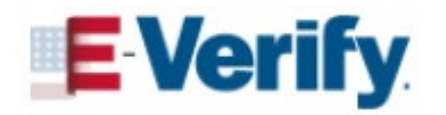

## **FORM I-9 AND E-VERIFY RESOURCES**

## FORM I-9 & E-VERIFY LINKS

**I-9 Central** 

**Form I-9 Documents** 

**Handbook for Employers** 

**Acceptable Document Examples** 

**Acceptable Receipts** 

**Guidance for Conducting Audits** 

**<u>E-Verify</u>** 

**E-Verify User Manual** 

**Webinars Calendar** 

**Employee Rights Toolkit** 

**COVID-19 TEMPORARY POLICIES** 

<u>Temporary Policies Related to</u> <u>Covid-19</u>

<u>Temporary Policy for Document</u> <u>Review Flexibility</u>

DHS to End COVID-19 Temporary Policy for Expired List B Documents

**Form I-9 Completion Examples** 

USCIS News Release Regarding EAD Extension Periods

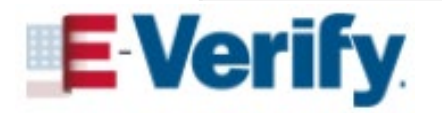

## ENGAGEMENT SERVICES WEBINARS

E-Verify and Form I-9 webinars are free and easy to join! Find the ones you like and bring a friend. View upcoming events on the following topics:

- 🖌 Form I-9
- E-Verify Overview
- E-Verify in 30\*
- E-Verify for Existing Users
- E-Verify for Federal Contractors
- E-Verify for Web Services
- 🚽 myE-Verify\*
- 🖌 Employee Rights
- 🖌 Employer Responsibilities

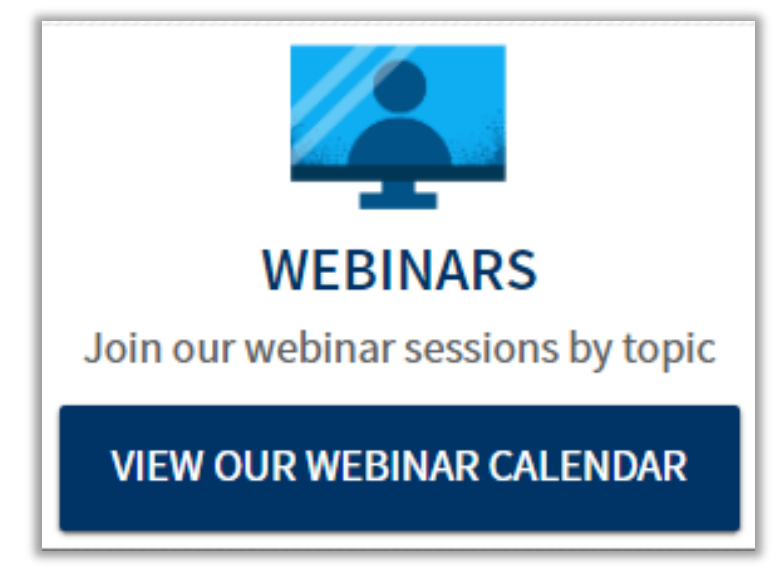

\*Topics **NOT** eligible for professional development credit through the Society for Human Resource Management (SHRM) and the Human Resource Certification Institute (HRCI).

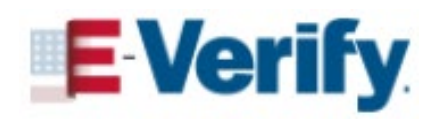

## **ENGAGEMENT SERVICES** CUSTOMIZED EVENTS

E-Verify Engagement will work with you to provide content suited to fit your needs:

- Customized trainings tailored to your business:
  - Form I-9
  - E-Verify overview
  - Employment eligibility verification specialized topics
- Keynote speakers available for your:
  - Conference, forum, event
  - Lunch and learns

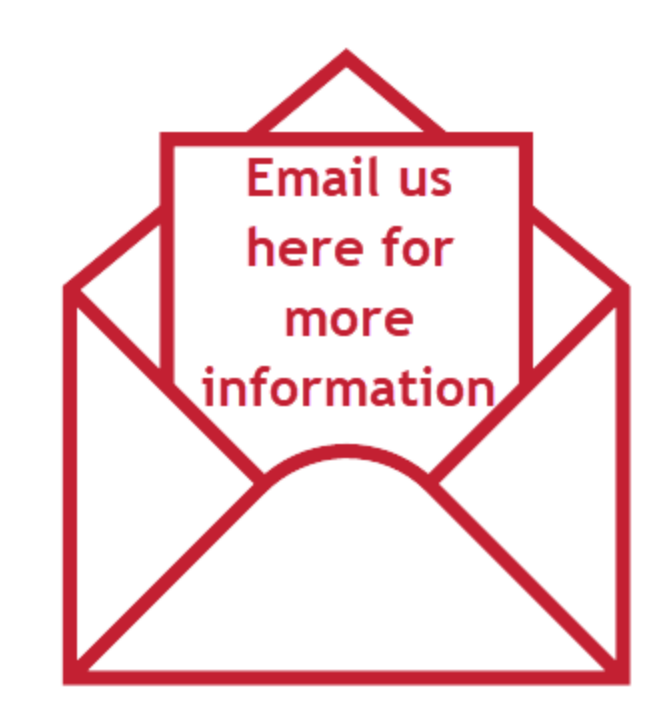

**BONUS**: E-Verify Engagement staff can work with you to discuss SHRM and HRCI possible professional development credits.

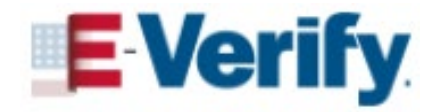

# **CUSTOMER SUPPORT**

E-Verify received one of the highest customer service ratings among federal agencies according to the American Customer Satisfaction Survey

- E-Verify Outreach: <u>E-VerifyOutreach@uscis.dhs.gov</u>
- Form I-9 E-Mail: <u>I-9Central@uscis.dhs.gov</u>
- E-Verify E-Mail: <u>E-Verify@uscis.dhs.gov</u>
- Employer Hotline: (888) 464-4218
- Employee Hotline: (888) 897-7781

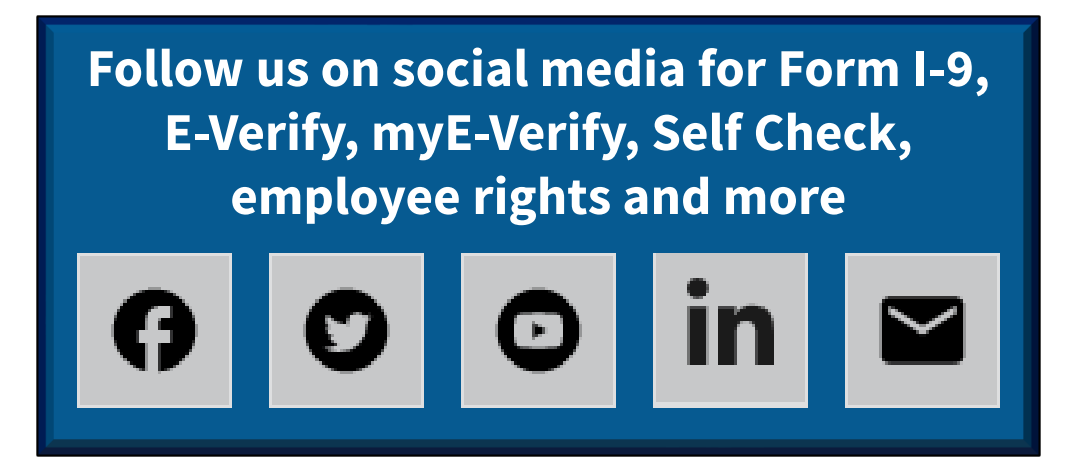

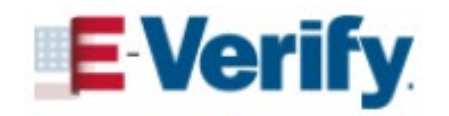

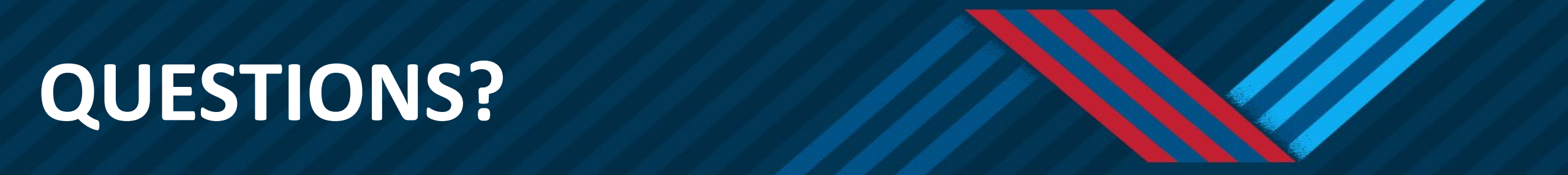

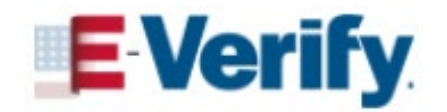

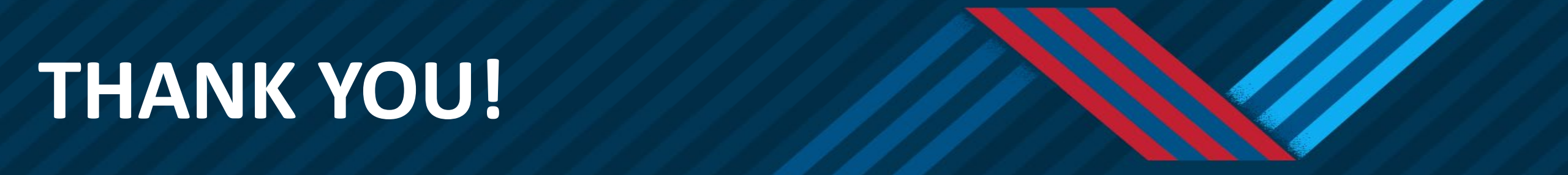

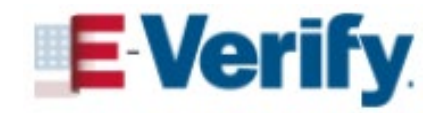